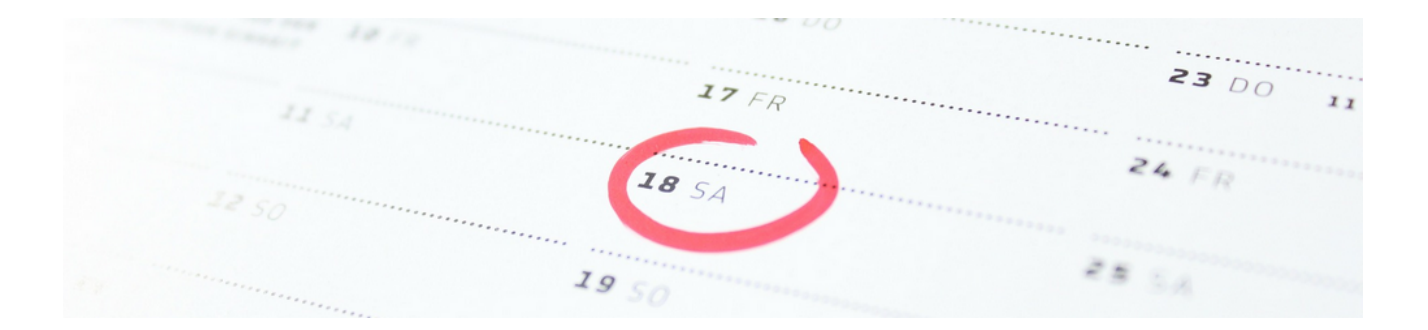

# **Outlook-Synchronisation**

## Version 4.42.400

Revision: 442400-16082023-1424

Copyright © 2012-2023 - Moser Software GmbH Alle Rechte vorbehalten.

Zum Inhalt:

Die Synchronisation von MOS'aik mit Microsoft Outlook®.

Informationen zum Datenschutz finden Sie unter https://www.moser.de/datenschutzhinweise/.

## Inhaltsverzeichnis

| 1 |
|---|
| 1 |
| 2 |
| 6 |
| 1 |
| 1 |
| 2 |
| 9 |
| 0 |
|   |

# Kapitel 1. Adressdatenaustausch

Neben Anleitungen zur grundsätzlichen Bedienung werden in diesem Kapitel Empfehlungen für die Eingabe von Adressdaten in MOS'aik und Outlook gegeben, die für eine erfolgreiche Datensynchronisation ausschlaggebend sind und Ihnen helfen, lästige Nachbearbeitungen der Datensätze zu vermeiden.

Die Synchronisation erfasst wesentliche Kontaktdaten aus den MOS'aik-Adressstammdatenbereichen Allgemeines und Kontaktinformationen. Sonstige Daten, wie z.B. Bank- und Kontoinformationen oder die Informationen aus den Bereichen Einstellungen und Statistische Daten werden <u>nicht</u> zu MS Outlook übertragen.

Die Synchronisation von Adressen bzw. Kontakten zwischen MOS'aik und Outlook erfolgt unabhängig davon, ob MS Outlook aktiv ist oder nicht.

Folgende Abschnitte:

- > Einstellungen
- > Synchronisation von Adressen zwischen MOS'aik und Outlook
- > Regeln zur Adresseingabe

## 1.1. Einstellungen

Wählen Sie zunächst auf der MOS'aik-Startseite über die Funktion Agenda Optionen » (im Bereich Meine Agenda) Ihren Outlook Standardordner zum Synchronisieren der Kontakte. Die in diesem Ordner enthaltenen Adressen werden für eine Adressdatensynchronisation mit MOS'aik herangezogen bzw. neue MOS'aik-Adressen werden diesem Ordner hinzugefügt.

Abbildung 1.1. Outlook Standardordner festlegen

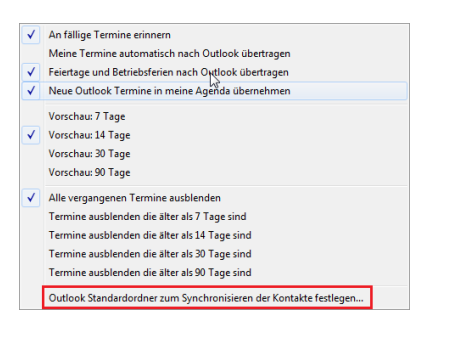

Die Menüfunktion *Outlook Standardordner zum Synchronisieren der Kontakte festlegen* ... zeigt Ihnen eine Liste der verfügbaren Outlook-Kontaktordner. Daraus können Sie Ihren bevorzugten Ordner für die Synchronisation Ihrer Outlook-Kontakte mit Adressen und Ansprechpartnern in MOS'aik auswählen:

Abbildung 1.2. Beispielliste angebotener Outlook-Ordner

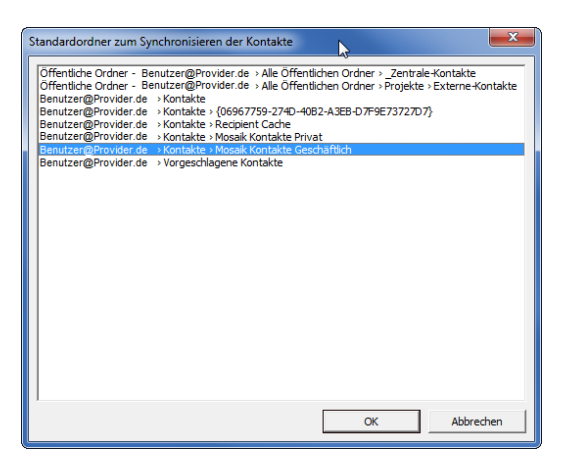

Damit ist es z.B. auch möglich einen zentralen öffentlichen Ordner für das Synchronisieren der Kontakte festzulegen (z.B. Exchange).

Die Einstellung gilt nicht systemweit für alle MOS'aik-Benutzer, sondern nur für den jeweiligen Arbeitsplatz.

## 1.2. Synchronisation von Adressen zwischen MOS'aik und Outlook

Aus den MOS'aik-Adressstammdaten können **beliebige Adressen** für die Übertragung nach bzw. die Synchronisation mit Microsoft Outlook® ausgewählt werden. Öffnen Sie dazu die Ansicht Stammdaten | Adressen | Alle Adressen und **markieren** Sie die Adressen, die nach Outlook übertragen werden sollen:

| 🚑 📣 🖪   X 🖻 🛍                  | Х   ю е   🛧 🖡    | / 🖉 🖉       | ੈ ↓ Ž↓   ⊤ #     | S A Z     | % 1.1.1 €\$ | 🎽 🗳 📩 📩                 |                         |
|--------------------------------|------------------|-------------|------------------|-----------|-------------|-------------------------|-------------------------|
| nmdaten   Adresser             | )   Alle Adresse | en          |                  |           |             |                         |                         |
| Home: Startseite / Adressen: A | Kurzname         | Тур         | Zahlungsmittel   | Matchcode | Anrede      | Name                    | Namenszusa              |
| Adressen                       | ▶ adler          | Kunde       |                  |           | Firma       | Anja Adler AG           | Wohnungsbaugesellsch    |
| Neu F8                         | bellov           | Lieferant   | Scheck           |           | Firma       | Bettina Bellov & Co.    | Eisenwaren              |
| Duplizieren Strg+F8            | berger           | Privatkunde | SEPA-Basislastsc |           | Herr        | Bernd Berger            |                         |
| Bearbeiten F4                  | blondieu         | Privatkunde |                  |           | Société     | Jean Blondieu           | Service de chauffage    |
| Liste drucken E9               | christensen      | Lieferant   | SEPA-Überweisun  |           | Firma       | Cosima Christensen      | Handelsunternehmen      |
| Etikett/Karte drucken »        | cordales         | Kunde       |                  |           | Firma       | Carlos Cordales         | Import-Export           |
|                                | Div Kunden       | Kunde       |                  |           |             |                         |                         |
| Importieren »                  | Div Lieferanten  | Lieferant   |                  |           |             |                         |                         |
| Exportieren »                  | esser            | Kunde       |                  |           | Firma       | Egon Esser              | Haushaltswaren          |
| Suchan                         | felder           | Kunde       |                  |           | Firma       | Franz Felder            | Ges. für Handel und Ve  |
| Suchen                         | fohlinger        | Lieferant   | SEPA-Überweisun  |           | Firma       | Fred Fohlinger GmbH     | Obst- und Gemüsehan     |
| Vý 🎦 🕅                         | götter           | Privatkunde |                  |           | Familie     | Günther Götter AG       |                         |
|                                | hanssen          | Lieferant   | SEPA-Überweisun  |           | Firma       | Heinz Hanssen           | Heizungsbau             |
| Infodesk 🔹                     | helmer           | Kunde       | SEPA-Basislastsc |           | Firma       | Hans Helmer             | Südfrüchte GmbH         |
| Anenda »                       | igel             | Kunde       |                  |           | Firma       | Inge Igel KG            | Vertriebsbüro           |
| Akte anzeigen                  | inhoff           | Lieferant   | Scheck           |           | Firma       | Ingo Inhoff             | Malerbetrieb            |
| Anlagen anzeigen               | jelic            | Lieferant   | Scheck           |           | Firma       | Janek Jelic GmbH        | Sanitär-Heizung         |
| Projekte & Ordner anzeigen     | junkers          | Kunde       |                  |           | Firma       | Jutta Junkers           | Farben und Malerarbeit  |
| Vorgänge in Zweigen anzeigen   | kerner           | Kunde       |                  |           | Firma       | Kurt Kerner & Co.       | Import - Export         |
| Offene Posten anzeigen         | kummer           | Lieferant   | SEPA-Überweisun  |           | Firma       | Karl Kummer & Söhne     | Dachdeckerbetrieb       |
| Walth a table                  | lammdorf         | Lieferant   | SEPA-Überweisun  |           | Firma       | Lena Lammdorf           | Vertriebsgesellschaft m |
| Direkt bearbeiten 👻            | levkova          | Kunde       |                  |           | Firma       | Ludvina Levkova         | Ostimport GmbH          |
| Weitere Schritte               | mareon           | Kunde       |                  |           | An die      | Aareon Deutschland GmbH | Mareon Division         |
| Sunchronizioron mit Outlook    | maske            | Kunde       |                  |           | Herr        | Manfred Maske           | Malermeister            |
| Neuer Vorgang »                | mulke            | Lieferant   |                  |           | Firma       | Marianne Mulke AG       |                         |
| Neues Dokument »               | nölle            | Kunde       |                  |           | Firma       | Norbert Nölle           | Meisterbetrieb          |
| Anrufen »                      | nufer            | Lieferant   | SEPA-Überweisun  |           | Firma       | Natalie Nufer           | Vertriebsgesellschaft m |
| Plugins »                      | oschewski        | Kunde       |                  |           | Firma       | Olga Oschewski AG       | Wohnungsbaugesellsc     |
|                                | premmer          | Kunde       |                  |           | Firma       | Paula Premmer           | Farben und Lacke        |
|                                | premminger       | Lieferant   | Scheck           |           | Firma       | Peter Premminger KG     | Parkett                 |
| Siehe auch 🍝                   | qualle           | Privatkunde | SEPA-Basislastsc |           | Herr        | Quentin Qualle          |                         |
| Weitere Listen »               | 4                |             |                  |           |             |                         |                         |

Abbildung 1.3. Synchronisieren mit Outlook ...

Die markierten Adressen werden mit der Funktion Synchronisieren mit Outlook ... nach Outlook übertragen.

Im folgenden Dialogfenster sehen Sie im Bereich **Outlook-Ordner** den zurzeit konfigurierten Outlook-Kontaktordner mit dem die Synchronisation erfolgen soll: Abbildung 1.4.

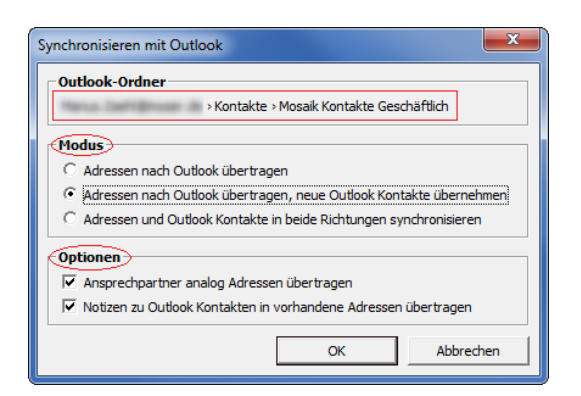

Im Bereich Modus wählen Sie:

Abbildung 1.5.

- Adressen nach Outlook übertragen, wenn Sie lediglich Ihre markierten Adressen nach Outlook übertragen möchten.
- Adressen nach Outlook übertragen, neue Outlook Kontakte übernehmen, wenn Sie Ihre markierten Adressen nach Outlook übertragen <u>und ggf</u>. vorhandene neue Kontakte aus Outlook übernehmen möchten.

Adressen, die vor der Synchronisation nur in Outlook verfügbar sind, werden nach MOS'aik übertragen und dort mit dem *Adresstyp Sonstige* gespeichert. Der *Kurzname* wird aus dem Feld *Speichern unter* des Outlook-Kontaktes gebildet. Geben Sie hier also einen sinnvollen Kurznamen zu Ihrem Kontakt ein. Der Kurzname muss dabei eindeutig sein und darf aus maximal 16 Zeichen bestehen!

 Adressen und Outlook Kontakte in beide Richtungen synchronisieren, wenn Sie Ihre markierten Adressen nach Outlook übertragen sowie ggf. geänderte Informationen aus den Outlook Kontakten übernehmen möchten.

In diesem Fall werden die Felder beider Seiten verglichen und die aktuellsten Informationen übernommen. Im Fall von Konflikten werden die Datensätze beider Seiten in einem Übersichtsfenster angezeigt und Sie haben die Möglichkeit den korrekten Datensatz auszuwählen:

| Datenbank                             | Outlook                                   |
|---------------------------------------|-------------------------------------------|
| Firma                                 | Firma                                     |
| Anja Adler AG                         | Anja Adler AG                             |
| Wohnungsbaugesell <u>sch</u> aft      | Wohnungsbaugesellschaft                   |
| Adalbertsteinweg 112a                 | Adalbertsteinweg 112a-f                   |
| 52070 Aachen (Deutschland)            | 52070 Aachen (Deutschland)                |
| Telefon 49 241 23304                  | Telefon 49 241 23304                      |
| Mobiltelefon 49 172 6445432           | Mobiltelefon 49 172 6445432               |
| Fax 49 241 23303                      | Fax 49 241 23303                          |
| Anja.Adler@anja-adler-wohnungsbau.de  | Anja.Adler@anja-adler-wohnungsbau.de      |
| http://www.anja-adler-wohnungsbau.de  | http://www.anja-adler-wohnungsbau.de      |
| Geändert am 19.11.2013 08:09:43       | Geändert am 19.11.2013 08:10:37           |
| Diese Adresse nach Outlook übernehmen | Diesen Kontakt in die Datenbank übernehme |
|                                       | Konflikt nicht lösen Abbrechen            |

Sie können hier auswählen, ob Sie ...

a. ... Diese Adresse nach Outlook übernehmen möchten.

b. ... Diesen Kontakt in die Datenbank übernehmen möchten (also nach MOS'aik).

c. ... den Konflikt nicht lösen (d.h. ignorieren und keine Änderung vornehmen).

d. ... die Synchronisation Abbrechen wollen.

Der **Konfliktdialog** erscheint grundsätzlich dann, wenn die Datensätze sowohl in Outlook als auch in MOS'aik <u>nach der letzten Datensynchronisation geändert</u> wurden. In seltenen Fällen kann es vorkommen, dass **keine Änderungen der Daten erkennbar** sind. Das kann z.B. dann auftreten, wenn sowohl in Outlook als auch in MOS'aik Änderungen an der Adresse vorgenommen wurden, die jedoch keine Felder der Datensynchronisation betreffen bzw. auch, wenn durch Druck einer Rechnung in MOS'aik Umsätze für die betreffende Adressstatistik verbucht wurden. In diesen Fällen ist es gleichgültig, ob Sie den Outlook- oder den MOS'aik-Datensatz übernehmen.

#### • Unter **Optionen** wählen Sie:

### a. Ansprechpartner analog Adressen übertragen

Wählen Sie diese Option, wenn Sie auch die **Ansprechpartner** zu Ihren MOS'aik-Adressen nach Outlook übertragen möchten.

#### b. Notizen zu Outlook Kontakten in vorhandene Adressen übertragen

Wählen Sie diese Option, wenn Sie die *Notizen* aus der Registerkarte Bemerkungen der Adressstammdaten in das Outlook-Feld *Notizen* übernehmen möchten.

Ggf. vorhandene RTF-Formatierungen werden bei der Übernahme der Daten nicht berücksichtigt.

Wählen Sie Ihr gewünschtes Verhalten und drücken Sie OK, um die Übertragung zu starten.

| 0 2 7 -                                                        |              |                  | N                                                       | 1osaik Kontakte Ge                                                                                                    | eschäftlich -                          | Marius.                                  | Microsoft C                                                                                                    | Outlook    |                                                                                                    |            |                        | x                     |
|----------------------------------------------------------------|--------------|------------------|---------------------------------------------------------|----------------------------------------------------------------------------------------------------|----------------------------------------|------------------------------------------|----------------------------------------------------------------------------------------------------|------------|----------------------------------------------------------------------------------------------------|------------|------------------------|-----------------------|
| Datei Start Sei                                                | nden/Empfa   | ngen             | Ordner                                                  | Ansicht                                                                                                    |                                        |                                          |                                                                                                    |            |                                                                                                    |            | a                      | ∞ ?                   |
| Se Neuer Kontakt<br>S Neue Kontaktgruppe                       | K<br>Löschen | E-Mail<br>Bespro | -Nachricht<br>echung<br>re *                            | Ansicht<br>ändern *                                                                                                    | Verschie<br>Seriend                    | eben *<br>ruck<br>ie                     | الله Kontakt weiterleiten ◄<br>الله Kontakte freigeben<br>الله Freigegebene Kontakte öff                                                                           | ffnen      | Kategorisieren •<br>V Zur Nachverfolgung •<br>Privat                                                                                                    | Kontakt su | ichen 🔻                |                       |
| Neu                                                            | Loschen      | Kommu            | nizieren                                                | Aktuelle Ansicht                                                                                                    | AKUON                                  | en                                       | Freigeben                                                                                                    |            | Kategorien                                                                                                    | Such       | en                     |                       |
| <ul> <li>Meine Kontakte</li> <li>Sei Vorgeschlagene</li> </ul> | Kontakte     |                  |                                                         |                                                                                                    |                                        |                                          | Mosaik Kontakte Ge                                                                                                    | eschäftlic | h durchsuchen (Strg+E)                                                                                                    | <b>ب</b>   | dl - mas               | <                     |
| S Kontakte                                                     | Deivert      |                  | adler                                                   |                                                                                                    |                                        | adler (L                                 | udwig Müller)                                                                                                    | adler      | (Peter Meier)                                                                                                    |            | 123                    | 2                     |
| S Mosaik Kontakte                                              | Geschäftlic  |                  | Firm<br>49 2:<br>49 1:<br>Anja<br>Adal<br>5207<br>http: | na Anja Adler AG W<br>41 23304 Geschäftlich<br>72 6445432 Mobiltelefo<br>Adler@anja-adler-woh<br>bertsteinweg 112<br>10 Aachen<br>://www.anja-adler-woh | f <b>ohnun</b><br>inungsba<br>inungsba | H<br>Fi<br>B<br>49<br>49<br>A<br>5       | lerr Ludwig Müller<br>Ima Anja Adler AG<br>uchhaiter<br>Uchhaitung<br>0 241 23300-10 Gerchäftlich<br>172 645432 Mobilfelefon<br>Galbertsteinweg 112<br>2070 Aachen |            | Herr Poter Meier<br>Firma Anja Adler AG<br>49 241 23304-11 Geschäftlich<br>Peter-Meier Øadler.de<br>Adalbertsteinweg 112<br>52070 Aachen                                  |            | A<br>B<br>CD<br>E<br>F | 8:00: Emails checken! |
|                                                                |              |                  | bellov                                                  |                                                                                                    |                                        | berger                                   |                                                                                                    | felde      | r                                                                                                    |            | 6                      |                       |
|                                                                |              |                  | Firm<br>49 2:<br>Betti<br>Burg<br>5751<br>http:         | na Bettina Bellov &<br>741 76655 Geschäftlich<br>Ina.Bellov@provider.de<br>1str. 3<br>8 Betzdorf<br>://www.bellov.de                                    | Co. Eis                                | H<br>49<br>49<br>8<br>8<br>8<br>53<br>11 | err Bernd Berger<br>171 6485466 Mobiltelefon<br>2224 201345 Privat<br>end.Berger@provider.de<br>adstr. 12-16<br>3604 Bad Honnef<br>tp://www.bernd-berger.de        |            | Firma Franz Felder Ges. für<br>49 461 40887 Geschäftlich<br>49 122 4565545 Mobiltelefon<br>mail@Felder.de<br>Feldstr. 12<br>24939 Fiensburg<br>http://www.franz-felder.de | r Ha       | H<br>U<br>K<br>L<br>M  | ﴾∽ Heute: 18 Aufgaben |
|                                                                |              |                  | levkova                                                 |                                                                                                    |                                        | maske                                    |                                                                                                    |            |                                                                                                    |            | OP                     |                       |
|                                                                |              |                  | Firm                                                    | na Ludvina Levkova                                                                                                    | Ostim                                  | н                                        | err Manfred Maske Malermei                                                                                                    |            |                                                                                                    |            | Q                      |                       |
|                                                                |              |                  | 49 30<br>49 10<br>info                                  | 061 47878 Geschäftlich<br>71 4588854 Mobiltelefo<br>@levkova.de                                                                                         | n                                      | 49<br>49<br>M                            | 9 2264 3498 Geschäftlich<br>9 171 4588874 Mobiltelefon<br>lanfred.Maske@provider.de                                                                                |            |                                                                                                    |            | R                      |                       |
|                                                                |              |                  | Lind                                                    | enstr. 122                                                                                                    |                                        | N                                        | lenkeallee 1                                                                                                    |            |                                                                                                    |            | т                      |                       |
| 🖂 E-Mail                                                       |              |                  | 0410<br>http:                                           | 3 Leipzig<br>://www.ludvina-levkova                                                                                                    | de                                     | 5:<br>h                                  | 1709 Marienheide<br>http://www.manfred-maske.de                                                                                                    |            |                                                                                                    |            | UV                     |                       |
| Kalender                                                       |              |                  |                                                         |                                                                                                    |                                        |                                          |                                                                                                    |            |                                                                                                    |            | W                      |                       |
| Kontakte                                                       |              |                  |                                                         |                                                                                                    |                                        |                                          |                                                                                                    |            |                                                                                                    |            | X<br>Y                 |                       |
| Aufgaben                                                       |              |                  |                                                         |                                                                                                    |                                        |                                          |                                                                                                    |            |                                                                                                    |            | Z                      |                       |
|                                                                |              | - 5              |                                                         |                                                                                                    |                                        |                                          |                                                                                                    |            |                                                                                                    |            | - 20                   |                       |
| Elemente: 8                                                    |              |                  |                                                         | 1                                                                                                    | Alle Ordner s                          | ind aktu                                 | alisiert. 🛛 🛞 Verbunden mit M                                                                                                    | licrosoft  | Exchange 🔲 🎛 🔲 8                                                                                                    | 30 % 😑 —   |                        | +                     |

Abbildung 1.6. Synchronisierte Kontakte in Outlook

Falls den MOS'aik-Adressen **Ansprechpartner** hinterlegt sind, erscheinen diese bei gewählter Option *Ansprechpartner analog Adressen übertragen* ebenfalls in Ihrem Outlook Ordner (im Beispiel "Ludwig Müller" und "Peter Meier"). Durch einen Doppelklick öffnen Sie einen Ansprechpartner-Kontakt in Outlook:

Abbildung 1.7. Ansprechpartner in Outlook

| s: 🚽 🤊 (° 🍐 🔶 =                                                                          | adler (Ludwig Müller) - Kontakt                                                                                                    | x      |
|------------------------------------------------------------------------------------------|----------------------------------------------------------------------------------------------------|--------|
| Datei Kontakt Ei                                                                         | nfügen Text formatieren Überprüfen                                                                                                    | s 🕜    |
| Speichern<br>& schließen Löschen<br>Akti                                                 | eichern und neuer Kontakt * Im Seprechung Anzeigen Beverker * Kommunizieren onen Kategorien Zoom Zoom                                                    |        |
| Name <sub>2</sub><br>Firma:<br>Position:<br>Speichern unter:                             | Herr Ludwig Müller Firma Anja Adler AG Buchhalter adler (Ludwig Müller) + 49 241 23300-10 Geschäftlich 49 127 2445432 Mobilitelefon Adalbertsteinweg 112 |        |
| Anzeigen als:<br>Webgeite:<br>Chatadresse:                                               | S2070 Aachen Notizen                                                                                                    | I 20 I |
| Geschäftlich 💌<br>Privat                                                                 | 49 241 23300-10                                                                                                    |        |
| Fax geschäftl     Mobiltelefon                                                           | <u>49 172 6445432</u>                                                                                                    |        |
| Adressen<br>Geschäftlich v<br>Ø Digs ist die<br>Postanschrift<br>In Ordner: 🔙 Mosaik Kor | Adalbertsteinweg 112<br>52070 Aachen<br>Zugrdnen                                                                                                    | V      |
|                                                                                          |                                                                                                    | ^      |

#### Ansprechpartner-Notation

Beim Synchronisieren von Outlook mit MOS'aik werden in MOS'aik keine neuen Adressen angelegt, wenn es sich bei der Adresse um einen Ansprechpartner handelt. Ansprechpartner-Kontakte werden

dazu in Outlook mit der sogenannten **Ansprechpartner-Notation** erfasst, nämlich zunächst der *Kurzname* der Adresse (hier: *adler*) und nachfolgend ein <u>Leerzeichen</u> sowie in runden Klammern der Namen des Ansprechpartners (hier: *Ludwig Müller*, Ergebnis: *adler (Ludwig Müller)*).

Verwenden Sie für Ansprechpartner in Outlook unbedingt denselben Adresstyp (Privat ...) oder Geschäftlich ...) für die Eingabe von Adressen und Telefonnummern, wie in der Firmenadresse.

Nach der Synchronisation werden neue Outlook-Ansprechpartner der MOS'aik-Adresse auf der Registerkarte Ansprechpartner des Adressarbeitsblatts zugefügt.

Das Outlook-Feld *Anzeigen als* für die 1. E-Mail-Adresse wird durch den Namen der Adresse bzw. des Ansprechpartners und die jeweilige E-Mail-Adresse in Klammern dahinter gefüllt:

Abbildung 1.8.

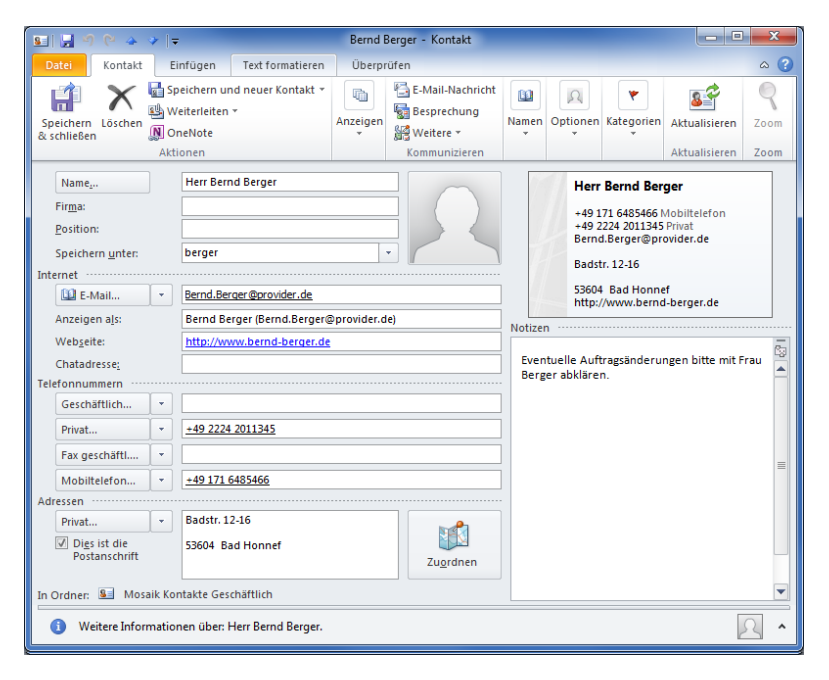

In MOS'aik vorhandene **Bemerkungen** zur Adresse werden (ohne Formatierungen) in das Outlook-Feld *Notizen* kopiert.

## 1.3. Regeln zur Adresseingabe

Um den korrekten Austausch der Adressdaten zwischen MOS'aik und Outlook zu gewährleisten, müssen einige Regeln hinsichtlich der Adresseingabe berücksichtigt werden. In den nachfolgenden Beispielen sind dazu Adressen beschrieben, die korrekt ausgetauscht werden sowie solche, bei denen sich Datenfeldverschiebungen ergeben und eine Nacharbeit erforderlich wird.

## 1.3.1. Adressaustausch MOS'aik nach Outlook

Beachten Sie bei der Eingabe von MOS'aik-Adressen folgende **Regeln**, um einen korrekten Austausch mit Outlook zu gewährleisten und notwendige Nachbearbeitungen zu vermeiden:

1. Verwendung des MOS'aik-Feldes Name

Der Inhalt des Feldes *Name* wird bei der Synchronisation mit Outlook in die Bestandteile *Vorname* (1. Wort im Namen), *Weitere Vornamen* (alle Worte zwischen dem ersten und letzten Wort des Feldes) und *Nachname* (letztes Wort im Namen) zerlegt.

Beachten Sie dazu folgende Regeln:

a. Verwenden Sie möglichst Vor- <u>und</u> Nachname (z.B. Anja Adler):

Falls das Feld <u>nur mit einem</u> Namen belegt wird, erscheint dieser ansonsten in Outlook als Vorname und muss nachbearbeitet werden (siehe Abschnitt 1.3.4.2, "Übernahme MOS'aik-Firmenadresse nach Outlook ").

b. Vermeiden Sie Rechtsformen in diesem Feld (z.B. GmbH, AG, etc.):

Legen Sie Informationen, wie die Rechtsform eines Betriebes, im Feld Namenszusatz ab (siehe Abschnitt 1.3.3.2, "Übernahme MOS'aik-Firmenadresse mit Rechtsform nach Outlook" bzw. Abschnitt 1.3.4.1, "Übernahme MOS'aik-Firmenadresse mit Rechtsform nach Outlook ").

2. MOS'aik-Feld Adresstyp (z.B. Kunde, Privatkunde, Lieferant)

Über das Feld MOS'aik-Feld *Adresstyp* wird das Outlook-Feld *Adressauswahl* bestimmt und damit festgelegt, ob die vorliegende MOS'aik-Adresse in Outlook als privat oder geschäftlich eingetragen wird. So werden für den MOS'aik *Adresstyp Privatkunde* grundsätzlich nur die privaten Outlook-Kontaktinformationen abgeglichen.

| MOS'aik-Felder | Inhalt                                                                                                    | Outlook-Felder                                                                                                    | Beispiel                                                                                                    |
|----------------|----------------------------------------------------------------------------------------------------|----------------------------------------------------------------------------------------------------|----------------------------------------------------------------------------------------------------|
| Kurzname       | Eindeutige Kennung (max.<br>16 Zeichen)                                                                                  | Speichern unter                                                                                                    | müller_hans_dieter                                                                                                    |
| Adresstyp      | Unterscheidung von Privat-<br>und Geschäftskontakten                                                                     | Adressauswahl,<br>Auswahl für priva-<br>te bzw. geschäftliche<br>Kontaktfelder (z.B.<br>Straße, Ort, PLZ,<br>Telefon) | Eine neue Adresse vom Typ<br><i>Privatkunde</i> wird in Outlook<br>nur mit privaten Kontaktinfor-<br>mationen angelegt. Für alle<br>anderen Adresstypen wer-<br>den geschäftliche Kontaktda-<br>ten übernommen. |
| Anrede         | Firma/Herr/Frau/                                                                                                    | Anrede                                                                                                    | Firma                                                                                                    |
| Name           | Vor- <u>und</u> Nachname                                                                                                 |                                                                                                    | Hans Dieter Müller                                                                                                    |
|                |                                                                                                    | Vorname                                                                                                    | Hans                                                                                                    |
|                |                                                                                                    | Weitere Vornamen                                                                                                    | Dieter                                                                                                    |
|                |                                                                                                    | Nachname                                                                                                    | Müller                                                                                                    |
| Anrede + Name  | Anrede mit Name                                                                                                    | Firma                                                                                                    | Firma Hans Dieter Müller                                                                                                    |
| Namenszusatz   | Firmenbezeichnung                                                                                                    | Namenszusatz                                                                                                    | Malerbetrieb                                                                                                    |
| Bemerkungen    | Diverse Anmerkungen zur<br>Adresse. Vorhandene RTF-<br>Formatierungen werden<br>beim Abgleich nicht berück-<br>sichtigt. | Notizen                                                                                                    | "Bitte alle Anfragen über<br>Herrn abwickeln"                                                                                                    |

Beachten Sie, dass bei nachträglichen Änderungen des Feldes *Kurzname*, die korrekte Zuordnung zwischen Outlook und MOS'aik nicht mehr gewährleistet ist und durch folgende Synchronisationen zusätzliche Adressdatensätze erzeugt werden! Vermeiden Sie also die Änderung nach erstmaliger Synchronisation oder ändern Sie das Outlook-Feld *Speichern unter* entsprechend ab.

### 1.3.2. Adressaustausch Outlook nach MOS'aik

Um Informationen aus Ihren Outlook-Kontakten nach MOS'aik übernehmen zu können, wählen Sie die folgenden Optionen für die Datensynchronisation:

- Adressen nach Outlook übertragen, neue Outlook Kontakte übernehmen
- Adressen und Outlook Kontakte in beide Richtungen synchronisieren

Beachten Sie bei der Eingabe von Outlook-Adressen folgende **Regeln**, um einen korrekten Austausch mit MOS'aik zu gewährleisten und notwendige Nachbearbeitungen zu vermeiden:

1. Outlook-Feld Name

Das Feld wird von Outlook aus weiteren Feldern zusammengesetzt. Diese finden Sie am einfachsten, indem Sie einen Kontakt durch Doppelklick öffnen und auf die Schaltfläche Name ... klicken:

Abbildung 1.9.

| s: ] 🚽 🕫 (* 🔺 🔶 ] =                                                              | -                                                       | F                   | ranz Felder - Kontakt                   |                            |                                                                                                    |                                |                   | - 0 | X   |
|----------------------------------------------------------------------------------|---------------------------------------------------------|---------------------|-----------------------------------------|----------------------------|----------------------------------------------------------------------------------------------------|--------------------------------|-------------------|-----|-----|
| Datei Kontakt E                                                                  | infügen Text formatieren Überprüfen                     |                     |                                         |                            |                                                                                                    |                                |                   |     | ۵ 🕜 |
| Speichern<br>& schließen<br>Speichern Löschen<br>Akt                             | reiterleiten *<br>neNote<br>ionen                       | hricht<br>ng<br>ren | Adressbuch Namen<br>überprüfer<br>Namen | Visitenkarte B<br>Optionen | ild<br>→ Kategorisieren →<br>→ Nachwerfolgung →<br>@ Privat<br>Kategorien                                            | Aktualisieren<br>Aktualisieren | Q<br>Zoom<br>Zoom |     |     |
| Name<br>Firma:<br>Position:<br>Speichern unter:<br>Internet                      | Firma Franz Felder Ges. für Handel und Ve               |                     |                                         | 1                          | Firma Franz Felder Ges.<br>49 461 40887 Geschäftlich<br>49 172 4568545 Mobiltelefon<br>mail@felder.de<br>Feldstr. 12 | für Ha                         |                   |     |     |
| E-Mail •                                                                         | mail@felder.de                                          |                     |                                         |                            | 24939 Flensburg<br>http://www.franz-felder.de                                                                        |                                |                   |     |     |
| Webseite:                                                                        | http://www.franz-felder.de                              |                     | Notizen                                 |                            |                                                                                                    | n                              |                   |     | 63  |
| Telefonnummern                                                                   | L                                                       |                     | Namen überprüfer                        |                            |                                                                                                    | n                              |                   |     |     |
| Geschäftlich 💌<br>Privat 💌                                                       | 49 461 40887                                            |                     | Anrede:                                 | Firma<br>Franz             |                                                                                                    |                                |                   |     |     |
| Fax geschäftl 🝷                                                                  | 49 461 40881                                            |                     | Weitere Vorn.:                          |                            |                                                                                                    |                                |                   |     |     |
| Mobiltelefon *                                                                   | <u>49 172 4568545</u>                                   |                     | Nachname:                               | Felder                     | Vedeta esta                                                                                                    |                                |                   |     |     |
| Geschäftlich   Geschäftlich  Geschäftlich  Geschäftlich  Geschäftlich  Folgender | Feldstr. 12<br>24939 Flensburg<br>Zuordn                | 20                  | Vamenszusatz:                           | blenden, wenn Nam          | e unvollständig oder unklar ist OK Abbrechen                                                                         |                                |                   |     | =   |
| In Ordner: 💶 Mosaik Ko                                                           | ntakte Geschäftlich                                     |                     |                                         |                            |                                                                                                    | J                              |                   |     |     |
| <ol> <li>Weitere Information</li> </ol>                                          | nen über: Firma Franz Felder Ges. für Handel und Verkeh | r mbH.              |                                         |                            |                                                                                                    |                                |                   | 5   | •   |

Geben Sie möglichst vollständige Informationen in das Feld ein bestehend aus Anrede, Vorname und Nachnamen und optional einem Namenszusatz sowie weitere Vornamen (Weitere Vorn.).

- 2. Outlook-Feld Speichern unter
  - a. Geben Sie hier einen auf maximal 16 Zeichen begrenzten Kurznamen ein (z.B. nur Nachname in Kleinbuchstaben oder zwecks Eindeutigkeit "Nachname\_Vorname"), um den Kontakt in MOS'aik schnell unter diesem Namen nachschlagen zu können.
  - b. Um einen neuen Ansprechpartner zu einer vorhandenen Firmenadresse einzugeben, verwenden Sie die Ansprechpartner-Notation (siehe auch Abschnitt 1.2, "Synchronisation von Adressen zwischen MOS'aik und Outlook" [5]): Dazu geben Sie hier zunächst den *Kurznamen* der Adresse (z.B. *adler*) und nachfolgend ein <u>Leerzeichen</u> sowie in runden Klammern den Namen des Ansprechpartners (z.B.: *Ludwig Müller*) ein (Ergebnis: *adler (Ludwig Müller)*).

Verwenden Sie für die Angabe von Telefonnummern bzw. Adressen zu diesem Eintrag unbedingt denselben Adresstyp (Privat ...) oder Geschäftlich ....) wie in der Firmenadresse.

Damit wird diese Adresse nach der Synchronisation der MOS'aik-Adresse (*adler*) als neuer Ansprechpartner auf der Registerkarte Ansprechpartner im Adressarbeitsblatt zugefügt. Beachten Sie, dass bei **nachträglichen Änderungen dieses Feldes**, die Zuordnung zwischen Outlook und MOS'aik nicht mehr gewährleistet ist und durch folgende Synchronisationen zusätzliche Adressdatensätze erzeugt werden! Vermeiden Sie also die Änderung nach erstmaliger Synchronisation oder ändern Sie den MOS'aik *Kurzname* entsprechend ab.

Falls das **Feld länger als 16 Zeichen** ist, ist die Synchronisation mit MOS'aik nicht möglich und es wird eine **Fehlermeldung** "Der Outlook Kontakt' ... 'kann nicht übernommen werden, da der Kurzname der Adresse bzw. der Name des Ansprechpartners zu lang ist." (siehe Ereignisprotokoll) ausgegeben.

3. Outlook-Feld E-Mail

Geben Sie hier ggf. die E-Mail-Adresse des Kontaktes ein.

4. Outlook-Feld Webseite

Geben Sie hier ggf. die Internet-Adresse des Kontaktes ein.

5. Outlook-Feld Telefonnummern bzw. Adressen (privat/geschäftlich)

Geben Sie hier die privaten bzw. geschäftliche Adresse bzw. Telefonnummer des Kontaktes ein.

Aus Outlook neu übernommene Adressen werden in MOS'aik zunächst grundsätzlich mit dem *Adresstyp "Sonstige"* angelegt. Als Adresse wird eine vorliegende Outlook-Geschäfts- oder auch Privatanschrift verwendet. Falls beide Anschriften vorliegen, wird die Geschäftsanschrift gewählt. Bei weiteren Synchronisationen mit MOS'aik entscheidet dann der MOS'aik-Adresstyp darüber, ob geschäftliche oder private Outlook-Kontaktdaten ausgetauscht werden.

Der MOS'aik-Adresstyp *Privatkunde* führt hier dazu, dass die privaten Kontaktdaten (falls verfügbar) abgeglichen werden, während alle anderen Adresstypen zur Synchronisation der geschäftlichen Felder führen.

Eine **Ausnahme** ist hier der Fall, dass <u>nur eine Adresse in Outlook</u> existiert: In diesem Fall wird unabhängig vom *Adresstyp* immer die vorhandene Outlook-Adresse mit MOS'aik abgeglichen!

Entscheidend für die Existenzerkennung einer Adresse in Outlook ist, dass ein <u>Ort in der jeweili-</u> <u>gen Anschrift</u> angegeben wird. Die alleinige Angabe einer <u>Telefonnummer</u>, <u>Straße</u> oder <u>PLZ</u> ist für einen Datenabgleich nicht ausreichend!

**Beispiel:** Ist für einen MOS'aik-Privatkunden nur der Ort der geschäftlichen Outlook-Anschrift ausgefüllt und keine private Anschrift angegeben, so werden die <u>geschäftlichen Kontaktinformationen zur</u> <u>Synchronisation verwendet</u>. Eine ggf. vorliegende private Telefonnummer wird in diesem Fall ignoriert!

| Outlook-Felder   | Inhalt               | MOS'aik-Felder | Beispiel             |
|------------------|----------------------|----------------|----------------------|
| Anrede           | Firma/Herr/Frau/     | Anrede         | Firma                |
| Vorname          | Vorname              |                | Franz                |
| Weitere Vornamen | Z.B. zweiter Vorname |                | Herbert              |
| Nachname         | Nachname             |                | Felder               |
|                  |                      | Name           | Franz Herbert Felder |

| Outlook-Felder | Inhalt                                                                                                    | MOS'aik-Felder | Beispiel                                      |
|----------------|----------------------------------------------------------------------------------------------------|----------------|-----------------------------------------------|
| Adressauswahl  | Auswahl für private bzw.<br>geschäftliche Kontaktfelder<br>(z.B. <i>Straße</i> , <i>Ort</i> , <i>PLZ</i> ,<br><i>Telefon</i> )                                                                                                    | Adresstyp      | Sonstige                                      |
| Namenszusatz   | Firmenbezeichnung                                                                                                    | Namenszusatz   | Ges. für Handel und Verkehr<br>mbH            |
| Notizen        | Diverse Notizen zur Adres-<br>se. Diese werden nur bei<br>der Neuanlage einer Adres-<br>se bzw. bei gewählter Opti-<br>on "Notizen zu Outlook Kon-<br>takten in vorhandene Adres-<br>sen übertragen" in MOS'aik<br>übernommen. Dazu ist der<br><b>Modus</b> Adressen und Out-<br>look Kontakte in beide Rich-<br>tungen synchronisieren erfor-<br>derlich (siehe Abschnitt 1.2,<br>"Synchronisation von Adres-<br>sen zwischen MOS'aik und<br>Outlook"). | Bemerkungen    | "Bitte alle Anfragen über<br>Herrn abwickeln" |

Einträge im Outlook-Feld *Firma* werden nicht nach MOS'aik übernommen (siehe Abschnitt 1.3.4.3, "Übernahme Outlook-Firmenadresse nach MOS'aik ")!

Geben Sie deshalb Ihre Outlook-Adressen immer so ein, dass das Feld *Nachname* den Firmennamen (z.B. *"Felder"*), das Feld *Anrede* die Bezeichnung (z.B. *Firma*) und das Feld *Namenszusatz* eine ggf. vorhandene Rechtsform (z.B. *"Ges. für Handel und Verkehr mbH"*) enthält.

## 1.3.3. Beispiele für den korrekten Adressdatenaustausch

Es folgen Beispiele für den korrekten Adressdatenaustausch zwischen MOS'aik und Outlook.

## 1.3.3.1. Übernahme MOS'aik-Adresse nach Outlook

Um genau eine Adresse aus MOS'aik nach Outlook zu übertragen bzw. mit einer dort bereits vorhandenen Adresse gleichen Namens abzugleichen, markieren Sie die Adresse (im Beispiel *"maske"*) unter Stammdaten | Adressen | Alle Adressen und wählen die Funktion Synchronisieren mit Outlook ...: Abbildung 1.10.

| 🗧 🖨 🕰 🖪 🕹 🖪<br>mmdaten   Adresser                                                               | × 🖂                    | ∝   <b>↑</b> ♥               | ່_/ 🖳 🗗<br>າ                           | _<br>Ž↓ Ž↓   ⊺ #                       | SAZ 5             | % 11.1 €\$     | 1 1 1 1 1 1 1 1 1 1 1 1 1 1 1 1 1 1 1 |                              |
|-------------------------------------------------------------------------------------------------|------------------------|------------------------------|----------------------------------------|----------------------------------------|-------------------|----------------|---------------------------------------|------------------------------|
| Home: Startseite Adressen: A Adressen                                                           | lle Adress<br>K<br>mas | en <b>x</b><br>urzname<br>ke | <b>Typ</b><br>Kunde                    | Zahlungsmittel<br>Gutschrift           | Matchcode         | Anrede<br>Herr | Name<br>Manfred Maske                 | Namenszusatz<br>Malermeister |
| Duplizieren Strg+F8<br>Bearbeiten F4                                                            | *                      | Synchronisie                 | eren mit Outloo                        | k                                      |                   | <b></b> >      |                                       |                              |
| Liste drucken F9<br>Etikett/Karte drucken »                                                     |                        | Outlook                      | Ordner                                 | Kontakte > Mosaik Kont                 | akte Geschäftlich | 1              |                                       |                              |
| Suchen                                                                                          |                        | Modus<br>Adres               | isen nach Outlool<br>isen nach Outlool | : übertragen<br>: übertragen, neue Out | tlook Kontakte üt | ernehmen       |                                       |                              |
| Infodesk                                                                                        |                        | Optioner<br>Anspi            | rechpartner analo                      | g Adressen übertrager                  | n ngen synchron   | seren          |                                       |                              |
| Akte anzeigen<br>Anlagen anzeigen<br>Projekte & Ordner anzeigen<br>Vorrägne in Zweigen anzeigen |                        |                              |                                        | ОК                                     | A                 | bbrechen       |                                       |                              |
| Offene Posten anzeigen                                                                          |                        |                              |                                        |                                        |                   |                |                                       |                              |
| Speichern F7<br>Löschen F6                                                                      |                        |                              |                                        |                                        |                   |                |                                       |                              |
| Weitere Schritte                                                                                |                        |                              |                                        |                                        |                   |                |                                       |                              |
| Neuer Vorgang »<br>Neues Dokument »<br>Anrufen »<br>Plugins »                                   |                        |                              |                                        |                                        |                   |                |                                       |                              |
|                                                                                                 |                        |                              |                                        |                                        | 1                 |                | 1                                     | 1                            |

Wählen Sie den *Modus* Adressen und Outlook Kontakte in beide Richtungen synchronisieren und drücken Sie anschließend auf OK.

Falls Sie sicher sind, dass die gewählte Adresse in Outlook nicht vorhanden ist, bzw. dort mit nicht mehr aktuellen Informationen vorliegt, können Sie hier auch den *Modus Adressen nach Outlook übertragen* wählen; damit erfolgt <u>kein Vergleich von eventuell bereits vorhandenen Datensätzen</u> und die Adresse wird unmittelbar aus MOS'aik nach Outlook übertragen.

Abbildung 1.11.

| 0 3 1                                                                                                    | Mosaik Kontakte G                                                                                                    | eschäftlich -                                                    | Microsoft Outloo                                                                                                    | ok                                                                 |                | <b>a</b> x                                                                   |
|----------------------------------------------------------------------------------------------------|----------------------------------------------------------------------------------------------------|------------------------------------------------------------------|----------------------------------------------------------------------------------------------------|--------------------------------------------------------------------|----------------|------------------------------------------------------------------------------|
| Datei Start Senden/Empfangen Or                                                                                                    | dner Ansicht                                                                                                    |                                                                  |                                                                                                    |                                                                    |                | ۵ (                                                                          |
| Sen Neuer Kontakt Sen Neuer Kontaktgruppe Neue Elemente → Neu Löschen Kommunik Kommunik Kom | achricht<br>hung<br>Ansicht<br>ändern *<br>zieren Aktuelle Ansicht                                                                                    | Verschieben 👻                                                    | <ul> <li>Kontakt weiterleiten ×</li> <li>Kontakte freigeben</li> <li>Freigegebene Kontakte öffnen<br/>Freigeben</li> </ul> | Kategorisieren *<br>V Zur Nachverfolgung *<br>Privat<br>Kategorien | Kontakt suchen | •                                                                            |
| Meine Kontakte     Sel Vorgeschlagene Kontakte                                                                                                    |                                                                                                    |                                                                  | Mosaik Kontakte Geschi                                                                                                    | äftlich durchsuchen (Strg+E)                                       | <b>ب</b> ma    | ske                                                                          |
| Contakte Mosaik Kontakte Privat Mosaik Kontakte Geschäftlich  Kontakte Geschäftlich  Kontakte Geschäftlich                                                                                                    | maske<br>Herr Manfred Ma<br>49 2264 3408 Geschi<br>49 171 458857 Mubbi<br>Manfred.Maske@pr<br>Menkeallee 1<br>51709 Marienheide<br>http://www.manfred | sske Malermei<br>Iftilich<br>viklefon<br>ovider.de<br>I-maske.de |                                                                                                    |                                                                    |                | 123 A B CD E F G H D K L M MUGADEN<br>CD E F G H D K L M N OP<br>Q R S T U W |
| Kalender                                                                                                    |                                                                                                    |                                                                  |                                                                                                    |                                                                    |                | x                                                                            |
| Aufgaben                                                                                                    |                                                                                                    |                                                                  |                                                                                                    |                                                                    |                | Z                                                                            |
| 🖬 🖉 🔻                                                                                                    |                                                                                                    |                                                                  |                                                                                                    |                                                                    | -              | 80                                                                           |

## 1.3.3.2. Übernahme MOS'aik-Firmenadresse mit Rechtsform nach Outlook

Für eine erfolgreiche Übernahme einer MOS'aik-Firmenadresse mit Rechtsform nach Outlook sollte das Feld *Anrede* ausgefüllt sein und die Firmenbezeichnung im Feld *Namenszusatz* eingetragen werden:

#### Abbildung 1.12.

| :                    | <u>же</u>    | <u>* 00 </u>        | ↓ J B. (2) 2. 4. T # S A Z  % 112 €  % 102 €  % 100 € | ð <b>1</b>        |                             |
|----------------------|--------------|---------------------|-------------------------------------------------------|-------------------|-----------------------------|
| nmdaten              | Adresser     | n   Adresse         |                                                       |                   |                             |
| Home: Startseite     | Adressen: Al | lle Adressen × Adre | ssen: Adresse (moser) 🗙                               |                   |                             |
| Adresse              | ۲            | 🛠 Allgemeines       |                                                       | 💣 Einstellunge    | n                           |
| Suchen               | F3           | Kurzname *          | moser                                                 | Konto *           | 91014 Divers                |
| Neu                  | F8           | Matchcode           |                                                       | Sammelkonto *     | <automatisch></automatisch> |
| Duplizieren          | Strg+F8      | Adresstyp *         | Lieferant                                             | Sachkonto *       | <automatisch></automatisch> |
|                      |              | Anrede *            | Firma 🔳                                               | 1 UStID           |                             |
| Etikett/Karte drucke | en »         | Name                | e                                                     | Kundennummer      |                             |
|                      |              | Namenszusatz        | Moser GmbH & Co. KG                                   | Erfüllungsort *   | <wohnort></wohnort>         |
| Bearbeiten           | ۲            | Briefanrede         |                                                       | Steuercode *      | Netto plus Steuer           |
| Nachschlagen *       | E5           | Straße              | Hauptstraße 50                                        | Rechnungsform *   | Papierausdruck              |
| Speichern            | FZ           | PLZ, Ort            | 52146 Würselen                                        | Kalkulationsart * | <preiscode></preiscode>     |
| Löschen              | EG           | Postfach            | Postfach 1509                                         | Preiscode *       | EK+Zuschlag                 |
| coschertitt          | 10           | Postfach PLZ, Ort   | 52139 Würselen                                        | Grundrabatt       |                             |
| Infodesk             |              | Postanschrift *     | Postfach                                              | KalkZuschlag      |                             |
| inducia              |              | Land *              | <inland></inland>                                     | Preiszuschlag     |                             |
| Agenda »             |              | Fahrtzone           |                                                       | Zahlungsart *     |                             |
| Akte anzeigen        |              | Versandtext *       |                                                       | Zahlungsmittel *  |                             |
| Artikelverfolgung    |              | Adressgruppe *      |                                                       | Korrespondenz *   | <standard></standard>       |
| Anlagen »            |              | ILN/GLN, Branche    |                                                       | Mahncode *        | Sammelmahnung               |
| Projekte & Ordner a  | anzeigen     | Vertreter *         |                                                       | Kreditlimit       | Kreditsperr                 |
| Vorgänge in Zweige   | n anzeigen   |                     |                                                       |                   |                             |
| Offene Posten anze   | eigen        | Kontaktinform       | nationen                                              | i) Statistische   | Daten                       |
| Artikelkonditionen a | inzeigen     | Telefon             | ±49 2405 4711                                         | Kontaktherkunft   |                             |
| Bezugsrabattgrupp    | en anzeigen  | Mobiltelefon        |                                                       | Erstkontakt am *  | 1                           |
| Weiters Cale 11      |              | E-Mail              |                                                       | Status *          | Aktiv                       |
| weitere Schritte     | •            | Internetadresse     | http://www.moser.de                                   | Erstanlagedatum   | 07.04.2017 08:51:11         |
| Neuer Vorgang »      |              | Telefax             | +49 2405 471471                                       | Letzte Änderung   |                             |
| Neues Dokument »     |              | BIC                 | BI 7                                                  | Letzter Umsatz    |                             |
| Plugins »            |              | IBAN                | Konto                                                 | Letzte Zahlung    |                             |
|                      |              | Bankname            |                                                       | Letzte Mahnung    |                             |
|                      |              | Bankkontoinhaber    |                                                       | Aktueller Saldo   | 0,00 € /S                   |
| Siehe auch           |              |                     |                                                       |                   |                             |
|                      |              | 🤣 Bemerkunger       | 1                                                     |                   |                             |
| Adressen             |              |                     |                                                       |                   |                             |
| Adressentelefonlist  | e            |                     |                                                       |                   |                             |
| Adressgruppen        |              |                     |                                                       |                   |                             |

Abbildung 1.13. Nach der Synchronisation in Outlook

| 🖭 🛃 ৺) (৺ 🍲 🌩 束                                                                                                    |                                                                              | Unbenannt - Kontakt                                                                                                    |                                         |                                             |                                                                                                    | - 0          | ×          |
|----------------------------------------------------------------------------------------------------|------------------------------------------------------------------------------|----------------------------------------------------------------------------------------------------|-----------------------------------------|---------------------------------------------|----------------------------------------------------------------------------------------------------|--------------|------------|
| Datei Kontakt Einfügen Text formatieren                                                                                                    | Überprüfen                                                                   |                                                                                                    |                                         |                                             |                                                                                                    |              | ۵ 🕜        |
| Speichern und neuer Kontakt *<br>Speichern Löschen () OneNote<br>Aktionen                                                                                                    | Allgemein 2 Zertifikate     Details Alle Felder     Aktivitäten     Anzeigen | E-Mail-Nachricht                                                                                                    | Adressbuch Namen<br>überprüfen<br>Namen | Visitenkarte Bild                           | <ul> <li>Kategorisieren *</li> <li>Nachverfolgung *</li> <li>Privat</li> <li>Kategorien</li> </ul> | Zoom<br>Zoom |            |
| Name     Firma Moser GmbH & Co. KG       Firma:     Position:       Speichern unter:     moser       Internet     Internet       Mathematical Speichern unter:     moser       Internet     Internet       Mathematical Speichern     Position:       Internet     Internet       Mathematical Speichern     Position:       Geschäftlich     +       Privat     +       Fax geschäftli     +       Hauptstraße 50     S2146 Würselen       Postanschrift     S2146 Würselen | Telegan                                                                      | Notizen<br>Namen überprüfe<br>Detals<br>Arrede:<br>Vorname:<br>Weitere Vorn.:<br>Nachname:<br>Namenszusatz:<br>V Diesen Dialog ei | Firma I Moser GmbH & Co. KG             | vollständig oder unklar ist<br>OK Abbrechen | Co. KG<br>tlich                                                                                    |              | III [9:31] |
| In Ordner: 📓 Mosaik Kontakte Geschäftlich                                                                                                    |                                                                              |                                                                                                    |                                         |                                             |                                                                                                    |              |            |
|                                                                                                    |                                                                              |                                                                                                    |                                         |                                             |                                                                                                    |              | ^          |

Damit Sie eine Adresse ohne Eingaben im Feld *Name* korrekt synchronisieren können, müssen die Angaben für *Straße*, *PLZ* und *Ort* **eindeutig** sein, d.h. in den MOS'aik-Adressstammdaten nur einmal

vorkommen! Falls in Ihrer Mandantendatenbank mehrere Einträge zu derselben Adresse vorkommen, wird nur einer davon mit Outlook synchronisiert. Schreiben Sie in diesem Fall den Firmennamen in das Feld *Name* und nur die Rechtsform in den *Namenszusatz*. Nach der Synchronisation müssen Sie das Feld *Vorname* und *Nachname* in Outlook ggf. nachbearbeiten (siehe Abschnitt 1.3.4.2, "Übernahme MOS'aik-Firmenadresse nach Outlook ").

## 1.3.3.3. Übernahme Outlook-Adresse nach MOS'aik

Abbildung 1.14. Outlook Kontakt nach MOS'aik übertragen

| 🖭 🛃 🥙 (M 🍲 🎓 🖛                                                                                                    |                                    | Mirko Matuschek - Ko                                                                                                    | ntakt                                          |                                                                                                    |                                                                                      | - 0  | X       |
|----------------------------------------------------------------------------------------------------|------------------------------------|----------------------------------------------------------------------------------------------------|------------------------------------------------|----------------------------------------------------------------------------------------------------|--------------------------------------------------------------------------------------|------|---------|
| Datei Kontakt Einfügen Text formatiere                                                                                                    | n Überprüfen                       |                                                                                                    |                                                |                                                                                                    |                                                                                      |      | ۵ 🕜     |
| Speichern und neuer Kontakt<br>Speichern<br>& schließen<br>Ø OneNote                                                                                                    | <ul> <li>▼ Sin Allgemein</li></ul> | E-Mail-Nachricht<br>Besprechung<br>Weitere +                                                                                 | Adressbuch<br>überprüfen                       | Visitenkarte Bild                                                                                                    | <ul> <li>₩ Kategorisieren *</li> <li>₩ Nachverfolgung *</li> <li>A Privat</li> </ul> | Zoom |         |
| Aktionen                                                                                                    | Anzeigen                           | Kommunizieren                                                                                                    | Namen                                          | Optionen                                                                                                    | Kategorien                                                                           | Zoom |         |
| Image:       Herr Mirko Matuschek         Firma:       Position:         Position:       matuschek, mirko         Internet       matuschek, mirko         Internet       matuschek, mirko         Internet       matuschek, mirko         Internet       matuschek, dee         Anzeigen als:       Mirko Matuschek, de         Webseite:       www.mmatuschek, de         Chatadresse:       Privat +         Fax geschäftlich +       49 12345 0123456         Privat +       Privat +         Mobiltelefon +       Am Weiher 7         Ø Dies ist die       Postanschrift | thek@web.de                        | Notizen<br>Namen überprü<br>Detais<br>Arrede:<br>Vorname:<br>Wettere Vorn::<br>Nachname:<br>Namenszusatz:<br>Ø Diesen Dialog | Hen Herr<br>Mirko<br>einblenden, wenn Name unv | rr Mirko Matuschek<br>12345 0123456 Geschaft<br>matuschek@web.de<br>Weiher 7<br>427 Harlingersiel<br>ww.mmatuschek.de |                                                                                      |      | [2] (A) |
| In Ordner: 💁 Mosaik Kontakte Geschäftlich                                                                                                    | (m.matuschek@web.de).              |                                                                                                    |                                                |                                                                                                    |                                                                                      | 2    | -       |

Alternativ ist hier auch der *Modus Adressen nach Outlook übertragen, neue Outlook Kontakte übernehmen* möglich und führt lediglich zu dem Unterschied, dass die aktuell markierte Adresse ggf. in Outlook ohne Datenabgleich überschrieben wird. Abbildung 1.15.

| 🗃   🖶 🍠 🖪<br>ammdaten | X 🖻 🛍           | ×   ю ∝   ♠<br>n   Adresse |                               | T # S A | Z   % <sup>11,1</sup> / <sub>11,2</sub> €\$   Σ | 6 3 <u>5</u> | ) <b>di</b>       |                             |
|-----------------------|-----------------|----------------------------|-------------------------------|---------|-------------------------------------------------|--------------|-------------------|-----------------------------|
| Home: Startseit       | e / Adressen: A | lle Adressen × Adre        | ssen: Adresse (matuschek_mirk | ) ×     |                                                 |              | Rinstellunger     |                             |
| Auresse               |                 | M Rigenenes                |                               |         |                                                 |              |                   |                             |
| Suchen                | F3              | Kurzname *                 | matuschek_mirko               |         |                                                 |              | Konto *           | L Divers                    |
| Neu                   | F8              | Matchcode                  |                               |         |                                                 |              | Sammelkonto *     | <automatisch></automatisch> |
| Duplizieren           | Strg+F8         | Adresstyp *                | Sonstige                      |         |                                                 | _            | Sachkonto *       | <automatisch></automatisch> |
| Etikett/Karte dru     | cken »          | Anrede *                   | Herr                          |         |                                                 |              | USTID             |                             |
| Lance cyrian de land  |                 | Name                       | MIRKO Matuschek               |         |                                                 | ee           | Kundennummer      | ditabasets                  |
| Bearbeiten            |                 | Rieferrede                 |                               |         |                                                 |              | Erruliungsort *   | <wonnort></wonnort>         |
| bearbeiten            |                 | briefanrede                | Ann Mailean 7                 |         |                                                 |              | Steuercode *      | Netto plus Steuer           |
| Nachschlagen          | * F5            | Strape                     | Am weiner /                   |         |                                                 |              | Rechnungsform *   | Papierausdruck              |
| Speichern             | F7              | PLZ, Ort                   | 26427 Harlingersiel           |         |                                                 |              | Kaikulationsart * | <pre>cereiscode&gt;</pre>   |
| Löschen               | F6              | Postfach                   |                               |         |                                                 |              | Preiscode -       | EK+Zuschlag                 |
|                       |                 | Postfach PLZ, Ort          |                               |         |                                                 |              | Grundrabatt       |                             |
| Infodesk              | ۲               | Postanschrift *            | Strabe+Ort                    |         |                                                 |              | KalkZuschlag      |                             |
| Agenda »              |                 | Land *                     | <inland></inland>             |         |                                                 |              | Preiszuschlag     |                             |
| Akte anzeigen         |                 | Fahrtzone                  |                               |         |                                                 |              | Zahlungsart *     |                             |
| Artikelverfolgung     |                 | Versandtext *              |                               |         |                                                 |              | Zahlungsmittel *  |                             |
| Anlagen »             | '               | Adressgruppe *             |                               |         |                                                 |              | Korrespondenz *   | <standard></standard>       |
| Projekte & Ordo       |                 | ILN/GLN, Branche           |                               |         |                                                 |              | Mahncode *        | Sammelmahnung               |
| Vorgänge in Zwg       | icon anzeigen   | Vertreter *                |                               |         |                                                 |              | Kreditlimit       | 🗌 Kreditsper                |
| Offene Posten a       | nzeigen         | S Kontaktinfor             | mationen                      |         |                                                 |              | i) Statistische I | Daten                       |
| Artikelkonditione     | n anzeigen      |                            |                               |         |                                                 | _            |                   |                             |
| Bezugsrabattgru       | ppen anzeigen   | Telefon                    | +49 12345 0123456             |         |                                                 | 2            | Kontaktherkunft   |                             |
|                       |                 | Mobiltelefon               |                               |         |                                                 | 2            | Erstkontakt am *  |                             |
| Weitere Schrif        | te 🍝            | E-Mail                     | m.matuschek@web.de            |         |                                                 |              | Status *          | Aktiv                       |
| Neuer Vergang         |                 | Internetadresse            | http://www.matuschek.de       |         |                                                 | <b>→</b>     | Erstanlagedatum   | 07.04.2017 08:57:41         |
| Neuer Vorgang >       |                 | Telefax                    |                               |         |                                                 |              | Letzte Anderung   |                             |
| Pluging >>            | . "             | BIC                        |                               |         | BLZ                                             |              | Letzter Umsatz    |                             |
| nugins #              |                 | IBAN                       |                               |         | Konto                                           |              | Letzte Zahlung    |                             |
|                       |                 | Bankname                   |                               |         |                                                 |              | Letzte Mahnung    |                             |
|                       |                 | Bankkontoinhaber           |                               |         |                                                 |              | Aktueller Saldo   | 0,00 € /S                   |
| Siehe auch            | ۲               | 2 Damash                   |                               |         |                                                 |              |                   |                             |
| Adressen              |                 | Ветегкилде                 | n                             |         |                                                 |              |                   |                             |
| Adressentelefon       | liste           | Hallo Franz!               |                               |         |                                                 |              |                   |                             |
| Adressaruppen         |                 |                            |                               |         |                                                 |              |                   |                             |

Beachten Sie, dass die neu übernommene Adresse zunächst den *Adresstyp Sonstige* erhält und ändern Sie diese ggf. anschließend sinnvoll ab.

#### 1.3.4. Beispiele für einen NICHT korrekten Adressdatenaustausch

In den folgenden Beispielen sind Adressen beschrieben, bei denen sich Datenfeldverschiebungen ergeben und eine **Nacharbeit erforderlich** ist!

## 1.3.4.1. Übernahme MOS'aik-Firmenadresse mit Rechtsform nach Outlook

Prüfen Sie vor der Synchronisation Ihre Daten auf die Verwendung von Rechtsformen, wie z.B. "*GmbH*" oder "*AG*":

| ≱ ⊕ @ L\$.            | 8 • • •      | <u></u><br>X ⊠α  <u>+</u> | ★   _ Ø IS ↓ S ↓ T # S A Z   % 112 4     112 4     112 4     112 4     112 4     112 4     112 4     112 4     112 4     112 4     112 4     112     112     112     11     11     11     11     11     11     11     11     11     11     11     11     11     11     11     11     11     11     11     11     11     11     11     11     11     11     11     11     11     11     11     11     11     11     11     11     11     11     11     11     11     11     11     11     11     11     11     11     11     11     11     11     11     11     11     11     11     11     11     11     11     11     11     11     11     11     11     11     11     11     11     11     11     11     11     11     11     11     11     11     11     11     11     11     11     11     11     11     11     11     11     11     11     11     11     11     11     11     11     11     11     11     11     11     11     11     11     11     11     11     11     11     11     11     11     11     11     11     11     11     11     11     11     11     11     11     11     11     11     11     11     11     11     11     11     11     11     11     11     11     11     11     11     11     11     11     11     11     11     11     11     11     11     11     11     11     11     11     11     11     11     11     11     11     11     11     11     11     11     11     11     11     11     11     11     11     11     11     11     11     11     11     11     11     11     11     11     11     11     11     11     11     11     11     1     11     11     11     11     11     11     11     11     11     11     11     11     11     11     11     11     11     11     11     11     11     11     11     11     11     11     11     11     11     11     11     11     11     11     11     11     11     11     11     11     11     11     11     11     11     11     11     11     11     11     11     11     11     11     11     11     11     11     11     11     11     11     11     11     11     11     11     11     11     11     11     11     11 | s   🎽   💆 |                   |                             |
|-----------------------|--------------|---------------------------|----------------------------------------------------------------------------------------------------|-----------|-------------------|-----------------------------|
|                       |              |                           | nana Adrama (mana) ¥                                                                                                    |           |                   |                             |
| Adresse               | Auressen. Ar | Allgemeines               | ssen. Auresse (moser) *                                                                                                    |           | 👚 Einstellungen   |                             |
| Suchen                | E3           | Kurzname *                | moser                                                                                                    |           | Konto *           | 91014 Divers                |
| Neu                   | F8           | Matchcode                 |                                                                                                    |           | Sammelkonto *     | <automatisch></automatisch> |
| Duplizieren           | Stra+F8      | Adresstvp *               | Lieferant                                                                                                    |           | Sachkonto *       | <automatisch></automatisch> |
|                       | orgino       | Anrede *                  | Firma                                                                                                    |           | LISTID            |                             |
| Etikett/Karte drucker | n »          | Name                      | Moser GmbH & Co. KG                                                                                                    |           | Kundennummer      |                             |
|                       |              | Namenszusatz              |                                                                                                    |           | Erfüllungsort *   | <wohnort></wohnort>         |
| Bearbeiten            | ۲            | Briefanrede               |                                                                                                    |           | Steuercode *      | Netto plus Steuer           |
| Madaablaasa *         |              | Straße                    | Hauptstraße 50                                                                                                    |           | Rechnungsform *   | Papierausdruck              |
| Nachschlagen *        | F5           | PLZ, Ort                  | 52146 Würselen                                                                                                    |           | Kalkulationsart * | <preiscode></preiscode>     |
| Speicnern             | F/           | Postfach                  | Postfach 1509                                                                                                    |           | Preiscode *       | FK+7uschlag                 |
| Loschen               | F6           | Postfach PLZ Ort          | 52139 Würselen                                                                                                    |           | Grundrabatt       | Erreading                   |
|                       |              | Postanschrift *           | Postfach                                                                                                    |           | Kalk -7uschlag    |                             |
| Infodesk              | ۲            | Land *                    | <inland></inland>                                                                                                    |           | Preiszuschlag     |                             |
| Agenda »              |              | Fabrtzone                 |                                                                                                    |           | Zablungsart *     |                             |
| Akte anzeigen         |              | Versandtext *             |                                                                                                    |           | Zahlungsmittel *  |                             |
| Artikelverfolgung     |              | Adressorunne *            |                                                                                                    |           | Korrespondenz *   | <standard></standard>       |
| Anlagen »             |              | TLN/GLN, Branche          |                                                                                                    |           | Mahncode *        | Sammelmahnung               |
| Projekte & Ordner a   | nzeigen      | Vertreter *               |                                                                                                    |           | Kreditlimit       |                             |
| Vorgänge in Zweiger   | n anzeigen   |                           |                                                                                                    |           | To Construct      |                             |
| Offene Posten anzei   | igen         | Search Kontaktinform      | nationen                                                                                                    |           | 🤹 Statistische I  | Daten                       |
| Artikeikonditionen ar | izeigen      | Telefon                   | +49 2405 4711                                                                                                    | 8         | Kontaktherkunft   |                             |
| bezugsrabattgruppe    | in anzeigen  | Mobiltelefon              |                                                                                                    | 8         | Erstkontakt am *  |                             |
|                       | -            | E-Mail                    |                                                                                                    |           | Status *          | Aktiv                       |
| weitere Schritte      | •            | Internetadresse           | http://www.moser.de                                                                                                    | •         | Erstanlagedatum   | 07.04.2017 08:51:11         |
| Neuer Vorgang »       |              | Telefax                   | +49 2405 471471                                                                                                    |           | Letzte Änderung   |                             |
| Neues Dokument »      |              | BIC                       | BLZ                                                                                                    |           | Letzter Umsatz    |                             |
| Plugins »             |              | IBAN                      | Konto                                                                                                    |           | Letzte Zahlung    |                             |
|                       |              | Bankname                  |                                                                                                    |           | Letzte Mahnung    |                             |
|                       |              | Bankkontoinhaber          |                                                                                                    |           | Aktueller Saldo   | 0.00 € /S                   |
| Siehe auch            | ۲            |                           |                                                                                                    |           |                   |                             |
| Adressen              |              | 🞾 Bemerkunge              | n                                                                                                    |           |                   |                             |
| Adressentelefonliste  |              |                           |                                                                                                    |           |                   |                             |
| Adressorunnen         |              |                           |                                                                                                    |           |                   |                             |
| Adressorunnen         |              |                           |                                                                                                    |           |                   |                             |

Abbildung 1.16. Problemfall: Rechtsform im Namensfeld

Der Inhalt des Feldes *Name* wird bei der Synchronisation mit Outlook in die Bestandteile *Vorname* (1. Wort im Namen), *Weitere Vornamen* (alle Worte zwischen dem ersten und letzten Wort des Feldes) und *Nachname* (letztes Wort im Namen) zerlegt.

Der Name mit Firmenbezeichnung und Rechtsform wird in diesem Fall wie folgt für Outlook verteilt:

Abbildung 1.17. Problemfall: Feldverschiebungen nach Synchronisation

| 🖭 🛃 🗉 (° 🍐 🗇 🚽                                                                                                    |                                                            | moser - Kontakt                                                                                                    |              |
|----------------------------------------------------------------------------------------------------|------------------------------------------------------------|----------------------------------------------------------------------------------------------------|--------------|
| Datei Kontakt Einfügen Text formatieren                                                                                                    | Überprüfen                                                 |                                                                                                    | ۵ (          |
| Speichern Löschen<br>& schließen<br>Aktionen                                                                                                    | S Allgemein Zertifikate<br>Details Alle Felder<br>Anzeigen | E Adail-Nachricht<br>Besprechung<br>Weitere -<br>Kommunikieren N<br>Kommunikieren N<br>Kommunikieren N<br>Kommunikieren N<br>Kommunikieren N<br>Kategorien N<br>Kategorien N | Zoom<br>Zoom |
| Aktionen Name Firma Moser GmbH & Co. KG Firma Position: Speidern unter: Internet  E-Mail Anzeigen als: Vebseite: http://www.moser.de Chatadresse: Telefonnumern Geschäftlich + <u>490.2405147111</u> Privat Fax geschäftli + Hauptstraße 50 S2146 Würselen S2146 Würselen |                                                            | Kommunizieren     Namen     Optionen     Kategorien       Firma Moser GmbH & Co. KG       +49 (0 24 05) 47 11 Geschäftlich       Hauptstraße 50       52146 Würselen       http://www.moser.de   Notizen       Namen überprüfen       Vorname:       Moore       Wettere Vorn.:       GmbH & Co.       Nahmane:       KG       Nahmane:       Vorname:       Moore       Wettere Vorn.:       GmbH & Co.       Nahmane:       KG       Namenszuszt:       Viseen Dialog einblenden, wenn Name unvolständig oder unklar ist                                                                                                    | Zoom         |
| In Ordner: 🖭 Mossik Kontakte Geschäftlich                                                                                                    | Zuordnen                                                   | OK Abbrechen                                                                                                    |              |

In diesem Fall ist ggf. eine **Nachbearbeitung** der Daten in Outlook erforderlich und Sie müssen die Felder *Vorname* und *Weitere Vorn.* (Weitere Vornamen) vor die restliche Rechtsbezeichnung im Feld *Nachname* kopieren.

Eine alternative Möglichkeit zur **Vermeidung** dieser Nachbearbeitung wurde bereits in Abschnitt 1.3.3.2, "Übernahme MOS'aik-Firmenadresse mit Rechtsform nach Outlook" beschrieben.

## 1.3.4.2. Übernahme MOS'aik-Firmenadresse nach Outlook

Prüfen Sie vor der Synchronisation Ihre Daten auf die Verwendung von Einzelnamen im Feld Name:

Abbildung 1.18. Problemfall: Einzelname im Feld Name

| <b>≆   ⊕ @</b> ⊡.  <br>mmdaten   / | X 🖻 🛍<br>Adressen | ×   ∽ ∝   ★<br>n   Adresse | ➡   ⊿ 🙉 😰   ♣, K,   T ♯ S A Z   % ⊞ €s   ¥,   🍰 🛔                                      | <b>b d</b>        |                             |
|------------------------------------|-------------------|----------------------------|----------------------------------------------------------------------------------------|-------------------|-----------------------------|
| Home: Startseite                   | Adressen: All     | le Adressen × Adre         | ssen: Adresse (müller) 🗙                                                               |                   |                             |
| Adresse                            | ۲                 | 👷 Allgemeines              |                                                                                        | 💣 Einstellunger   | n                           |
| Suchen                             | F3                | Kurzname *                 | müller                                                                                 | Konto *           | 45013 Divers                |
| Neu                                | F8                | Matchcode                  |                                                                                        | Sammelkonto *     | <automatisch></automatisch> |
| Duplizieren                        | Stra+F8           | Adresstvp *                | Kunde                                                                                  | Sachkonto *       | <automatisch></automatisch> |
|                                    |                   | Anrede *                   | Firma                                                                                  | UStID             |                             |
| Etikett/Karte drucke               | n »               | Name                       | Müller 🖌                                                                               | Kundennummer      |                             |
|                                    |                   | Namenszusatz               | Malerbetrieb                                                                           | Erfüllungsort *   | <wohnort></wohnort>         |
| Bearbeiten                         | ۲                 | Briefanrede                |                                                                                        | Steuercode *      | Netto plus Steuer           |
| Nachschlagen, *                    | E5                | Straße                     | Badstr. 12-16                                                                          | Rechnungsform *   | Papierausdruck              |
| Speichern                          | F7                | PLZ, Ort                   | 53604 Bad Honnef                                                                       | Kalkulationsart * | <preiscode></preiscode>     |
| Löschen                            | E6                | Postfach                   |                                                                                        | Preiscode *       | EK+Zuschlag                 |
|                                    | 10                | Postfach PLZ, Ort          |                                                                                        | Grundrabatt       |                             |
| Infodesk                           |                   | Postanschrift *            | Straße+Ort                                                                             | KalkZuschlag      |                             |
|                                    |                   | Land *                     | <inland></inland>                                                                      | Preiszuschlag     |                             |
| Agenda »                           |                   | Fahrtzone                  |                                                                                        | Zahlungsart *     |                             |
| Akte anzeigen                      |                   | Versandtext *              |                                                                                        | Zahlungsmittel *  |                             |
| Artikelverfolgung                  |                   | Adressgruppe *             |                                                                                        | Korrespondenz *   | <standard></standard>       |
| Anlagen »                          |                   | ILN/GLN, Branche           |                                                                                        | Mahncode *        | Sammelmahnung               |
| Projekte & Ordner a                | nzeigen           | Vertreter *                |                                                                                        | Kreditlimit       | Kreditsperr                 |
| Vorgänge in Zweiger                | n anzeigen        |                            |                                                                                        |                   |                             |
| Offene Posten anze                 | igen<br>Dzeigen   | Sel Kontaktinfor           | mationen                                                                               | Use Statistische  | Daten                       |
| Bezugerabattoruppe                 | n anzeigen        | Telefon                    | +49 2224 2011345                                                                       | Kontaktherkunft   |                             |
| seeagor abarrigi uppe              | an analogori      | Mobiltelefon               | 2                                                                                      | Erstkontakt am *  |                             |
| Weitere Schritte                   |                   | E-Mail                     | info@mueller.de                                                                        | Status *          | Aktiv                       |
|                                    |                   | Internetadresse            | ÷                                                                                      | Erstanlagedatum   | 07.04.2017 09:03:43         |
| Neuer Vorgang »                    |                   | Telefax                    |                                                                                        | Letzte Änderung   |                             |
| Neues Dokument »                   |                   | BIC                        | BLZ                                                                                    | Letzter Umsatz    |                             |
| Plugins »                          |                   | IBAN                       | Konto                                                                                  | Letzte Zahlung    |                             |
|                                    |                   | Bankname                   |                                                                                        | Letzte Mahnung    |                             |
|                                    |                   | Bankkontoinhaber           |                                                                                        | Aktueller Saldo   | 0,00 € /S                   |
| Siehe auch                         | ۲                 | 2 Paral                    |                                                                                        |                   |                             |
| Adressen                           |                   | 🥑 bemerkunge               | n                                                                                      |                   |                             |
| Adressentelefonliste               |                   | MZ, 15.1.2016: er          | stellt für Abwicklung von Abläufen zwischen Auftraggeber <->Bieter (Anfragen etc. an d | e Muster AG)      |                             |
| Adressaruppen                      |                   |                            |                                                                                        |                   |                             |

Der einzelne Eintrag im MOS'aik-Feld Name wird in Outlook lediglich als Vorname interpretiert:

| s I 🗐 🕫 (2 🔺 🕫 I                                                               | -                                    |                                                               | müller - Kontakt                                            |                         |                                                                                                    |                                |                   | - 0 | X          |
|--------------------------------------------------------------------------------|--------------------------------------|---------------------------------------------------------------|-------------------------------------------------------------|-------------------------|----------------------------------------------------------------------------------------------------|--------------------------------|-------------------|-----|------------|
| Datei Kontakt E                                                                | Einfügen Text formatieren Überpr     | üfen                                                          | indiana international                                       |                         |                                                                                                    |                                |                   |     | ۵ <b>(</b> |
| Speichern<br>& schließen                                                       | veiterleiten * Anzeigen              | E-Mail-Nachricht<br>Besprechung<br>Weitere -<br>Kommunizieren | Adressbuch Namen<br>überprüfen<br>Namen                     | Visitenkarte Bild       | <ul> <li>Kategorisieren *</li> <li>Nachverfolgung *</li> <li>Privat</li> <li>Kategorien</li> </ul>                 | Aktualisieren<br>Aktualisieren | Q<br>Zoom<br>Zoom |     |            |
| Name<br>Firma:<br>Position:<br>Speichern unter:<br>Internet                    | Firma Müller Malerbetrieb            |                                                               |                                                             | F<br>44<br>ir<br>8<br>5 | <b>irma Müller Malerbetri</b><br>9 2224 2011345 Geschäftlich<br>nfo@mueller.de<br>ladstr. 12-16<br>3604 Bad Honnef | eb                             |                   |     |            |
| Anzeigen als:<br>Webseite:<br>Chatadresse:<br>Telefonnummern<br>Geschäftlich * | Müller (info@mueller.de)             |                                                               | Notizen<br>Namen überprüfen<br>Details<br>Anrede:           | irma                    | <b>.</b>                                                                                                    |                                |                   |     | 1071 1     |
| Privat   Fax geschäftl  Mobiltelefon  Adressen                                 |                                      |                                                               | Vorname: N<br>Weitere Vorn.: M<br>Nachname: Namensgusatz: M | Aüller                  |                                                                                                    |                                |                   |     |            |
| Geschäftlich *<br>Ø Dies ist die<br>Postanschrift                              | Badstr. 12-16<br>53604 Bad Honnef    | Zuordnen                                                      | Diesen Dialog eint                                          | olenden, wenn Name (    | OK Abbrechen                                                                                                    |                                |                   |     | =          |
| In Ordner 🔙 Mocaik Ko                                                          | unfaite Gerchäfflich                 |                                                               |                                                             |                         |                                                                                                    |                                |                   |     |            |
| Weitere Informatio                                                             | nen über: Firma Müller Malerbetrieb. |                                                               |                                                             |                         |                                                                                                    |                                |                   | 5   | 2          |

Abbildung 1.19. Problemfall: Nachname wird als Vorname interpretiert

Bei Bedarf muss hier also eine **Outlook-Nachbearbeitung** derart durchgeführt werden, dass der *Vorname* in den *Nachnamen* verschoben wird.

## 1.3.4.3. Übernahme Outlook-Firmenadresse nach MOS'aik

Prüfen Sie vor der Synchronisation Ihre Daten auf die Verwendung des Feldes Firma:

| SI 2 9 6 4 3                                    | • ∥⊽                                                       |                                                                                                    | firma-moser - Kont                               | akt                            |                                                  |                                                                                |      | • × |
|-------------------------------------------------|------------------------------------------------------------|----------------------------------------------------------------------------------------------------|--------------------------------------------------|--------------------------------|--------------------------------------------------|--------------------------------------------------------------------------------|------|-----|
| Datei Kontakt                                   | Einfügen Text formatieren                                  | Überprüfen                                                                                                    |                                                  |                                |                                                  |                                                                                |      |     |
| Speichern<br>& schließen                        | Speichern und neuer Kontakt *<br>Weiterleiten *<br>OneNote | S. Allgemein       Alle Felder         Image: Details       Image: Alle Felder         S. Aktivitäten       Image: Alle Felder | E-Mail-Nachricht<br>জ Besprechung<br>썘 Weitere 구 | Adressbuch Namen<br>überprüfen | Visitenkarte Bild                                | <ul> <li>Kategorisieren *</li> <li>Nachverfolgung *</li> <li>Privat</li> </ul> | Zoom |     |
|                                                 | Aktionen                                                   | Anzeigen                                                                                                    | Kommunizieren                                    | Namen                          | Optionen                                         | Kategorien                                                                     | Zoom |     |
| Name,<br>Fir <u>m</u> a:<br>Position:           | Moser GmbH & Co. KG                                        |                                                                                                    |                                                  | Hai<br>521                     | oser GmbH & Co. K<br>uptstraße 50<br>46 Würselen | 5                                                                              |      |     |
| Speichern <u>u</u> nter:<br>Internet            | firma-moser                                                |                                                                                                    |                                                  | Ŧ                              |                                                  |                                                                                |      |     |
| Anzeigen a <u>l</u> s:                          | × [                                                        |                                                                                                    | Notizen ·····                                    | <u>/</u>                       |                                                  |                                                                                |      |     |
| Webseite:<br>Chatadresse;<br>Telefoonummern     |                                                            |                                                                                                    |                                                  |                                |                                                  |                                                                                |      |     |
| Geschäftlich                                    | •                                                          |                                                                                                    |                                                  |                                |                                                  |                                                                                |      |     |
| Fax geschäftl                                   | •                                                          |                                                                                                    |                                                  |                                |                                                  |                                                                                |      |     |
| Adressen                                        |                                                            |                                                                                                    |                                                  |                                |                                                  |                                                                                |      |     |
| Geschäftlich<br>Ø Digs ist die<br>Postanschrift | <ul> <li>Hauptstraße 50</li> <li>52146 Würselen</li> </ul> | Zugrdnen                                                                                                    |                                                  |                                |                                                  |                                                                                |      | =   |
|                                                 |                                                            |                                                                                                    |                                                  |                                |                                                  |                                                                                |      |     |
| In Ordner: 💁 Mosail                             | k Kontakte Geschäftlich                                    |                                                                                                    |                                                  |                                |                                                  |                                                                                |      | •   |
|                                                 |                                                            |                                                                                                    |                                                  |                                |                                                  |                                                                                |      | ^   |

Abbildung 1.20. Problemfall: Feld Firma verwendet

Das Outlook-Feld Firma wird nicht nach MOS'aik übernommen:

Abbildung 1.21. Problemfall: Fehlender Name / Namenszusatz

| ≩  @ @ D.   X 🖻 🛍            | <b>X</b>   ю сі   <b>†</b> | + 1               | 9. 🗗 👌          | Z↓   T # | S A Z | % 11.1 €\$   <b>‰</b> | 📩 🖆             | <b>i</b>          |                             |
|------------------------------|----------------------------|-------------------|-----------------|----------|-------|-----------------------|-----------------|-------------------|-----------------------------|
| mmdaten   Adresse            | n   Adresse                |                   | (6              |          |       |                       |                 |                   |                             |
| Adresse                      |                            | essen: Adres      | se (firma-moser | ) ×      |       |                       |                 | 😭 Einstellungen   |                             |
| Suchen E3                    | Kurzname *                 | firma-moser       |                 |          |       |                       |                 | Konto *           | Divers                      |
| Neu E8                       | Matchcode                  | in the model      |                 |          |       |                       |                 | Sammelkonto *     | <automatisch></automatisch> |
| Duplizieren Stra+F8          | Adresstvp *                | Sonstige          |                 |          |       |                       |                 | Sachkonto *       | <automatisch></automatisch> |
|                              | Anrede *                   |                   |                 |          |       |                       |                 | UStID             |                             |
| Etikett/Karte drucken »      | Name                       |                   |                 |          |       |                       | <del>6.</del> ^ | Kundennummer      |                             |
|                              | Namenszusatz               |                   |                 |          |       |                       |                 | Erfüllungsort *   | <wohnort></wohnort>         |
| Bearbeiten                   | Briefanrede                |                   |                 |          |       |                       |                 | Steuercode *      | Netto plus Steuer           |
| Nachschlagen * F5            | Straße                     | Hauptstraß        | e 50            |          |       |                       |                 | Rechnungsform *   | Papierausdruck              |
| Speichern F7                 | PLZ, Ort                   | 52146             | Würselen        |          |       |                       |                 | Kalkulationsart * | <preiscode></preiscode>     |
| Löschen F6                   | Postfach                   |                   |                 |          |       |                       |                 | Preiscode *       | EK+Zuschlag                 |
|                              | Postfach PLZ, Ort          |                   |                 |          |       |                       |                 | Grundrabatt       |                             |
| Infodesk 🔹                   | Postanschrift *            | Postfach          |                 |          |       |                       |                 | KalkZuschlag      |                             |
| Acenda »                     | Land *                     | <inland></inland> |                 |          |       |                       |                 | Preiszuschlag     |                             |
| Akte anzeigen                | Fahrtzone                  |                   |                 |          |       |                       |                 | Zahlungsart *     |                             |
| Artikelverfolgung            | Versandtext *              |                   |                 |          |       |                       |                 | Zahlungsmittel *  | and the                     |
| Anlagen »                    | TUN/CUN Proncho            |                   |                 |          |       |                       |                 | Mahasada *        | <stanuaru></stanuaru>       |
| Projekte & Ordner anzeigen   | Vertreter *                |                   |                 |          |       |                       |                 | Manncode ~        | Sammelmannung               |
| Vorgänge in Zweigen anzeigen | verueter                   |                   |                 |          |       |                       |                 | Neurumit          |                             |
| Offene Posten anzeigen       | S Kontaktinfor             | mationen          |                 |          |       |                       |                 | i) Statistische I | Daten                       |
| Artikelkonditionen anzeigen  |                            | mutionen          |                 |          |       |                       |                 | V Statististicite | Acci                        |
| Bezugsrabattgruppen anzeigen | Telefon                    |                   |                 |          |       |                       | 2               | Kontaktherkunft   |                             |
|                              | Mobiltelefon               |                   |                 |          |       |                       | 2               | Erstkontakt am *  |                             |
| Weitere Schritte             | E-Mail                     |                   |                 |          |       |                       |                 | Status *          | AKUV                        |
| Neuer Vorgang »              | Telefau                    |                   |                 |          |       |                       | -               | Erstanlagedatum   | 07.04.2017 09:06:56         |
| Neues Dokument »             | PIC                        | 1                 |                 |          |       | DI 7                  |                 | Letzter Anderung  |                             |
| Plugins »                    | IRAN                       |                   |                 |          |       | Konto                 |                 | Letzte Zahlung    |                             |
| -                            | Bankname                   |                   |                 |          |       | Norto                 |                 | Letzte Mahnung    |                             |
|                              | Bankkontoinhaher           |                   |                 |          |       |                       |                 | Aktueller Saldo   | 0.00 € /S                   |
| Siehe auch                   |                            |                   |                 |          |       |                       |                 |                   |                             |
| Adressen                     | 岁 Bemerkunge               | en                |                 |          |       |                       |                 |                   |                             |
| Adressentelefonliste         |                            |                   |                 |          |       |                       | _               |                   |                             |
| Adressaruppen                |                            |                   |                 |          |       |                       |                 |                   |                             |
| Approchasta                  |                            |                   |                 |          |       |                       |                 |                   |                             |

Eine **Nachbearbeitung** ist in diesem Fall erforderlich, da kein *Name* oder *Namenszusatz* vorhanden ist! Geben Sie deshalb Ihre Outlook-Adressen immer so ein, dass das Feld *Nachname* den Firmenna-

men (z.B. "Moser"), das Feld Anrede die Bezeichnung (z.B. Firma) und das Feld Namenszusatz eine ggf. vorhandene Rechtsform (z.B. "GmbH & Co. KG") enthält.

# **Kapitel 2. Synchronisation von Terminen**

Sowohl die automatische als auch die manuelle Synchronisation von Terminen zwischen MOS'aik und Outlook erfolgt unabhängig davon, ob MS Outlook aktiv ist oder nicht.

Welche Einstellungen dazu erforderlich sind und wie diese verwendet werden, wird in den folgenden Abschnitten erläutert.

Folgende Abschnitte:

- > Einstellungen
- > Synchronisation von MOS'aik nach Outlook
- > Synchronisation von Outlook nach MOS'aik
- > Anmerkung zur Synchronisation von Outlook mit einem PDA

## 2.1. Einstellungen

Sie haben die Möglichkeit die in MOS'aik und Outlook erfassten Terminen miteinander zu synchronisieren. Auf der Startseite der MOS'aik-Projektverwaltung der finden Sie entsprechende Funktionen:

Abbildung 2.1.

| 着 MOS'aik Projektverwaltung (Fir | ma Muster AG)                                                                      | - 🗆 ×                                                                            |
|----------------------------------|------------------------------------------------------------------------------------|----------------------------------------------------------------------------------|
| Datei Bearbeiten Ansicht Einf    | ügen Format Projekt Datensatz Extras ?                                             |                                                                                  |
|                                  | ↓ 🗟 🖾 C 🛔 🎍                                                                        |                                                                                  |
| Allgemein   Home   St            | artseite                                                                           |                                                                                  |
| E Navigation 4 X                 | Home: Startseite                                                                   |                                                                                  |
| Home                             | Willkommen Admin!                                                                  | Donnerstag, 27.1.2022 10:54                                                      |
|                                  | Schnelleinstieg                                                                    | Stammdaten                                                                       |
| 5 Startseite                     | Neues Angebot     Neues Aufmaß                                                     | <ul> <li>Adressen verwalten</li> </ul>                                           |
| 8                                | Neuer Projektauftrag     Neue Projektrechnung                                      | Artikel verwalten                                                                |
| ₩ ₩                              | Neuer Arbeitszettel                                                                | <ul> <li>Sets / Leistungen verwalten</li> </ul>                                  |
| Internet                         | Neuer Regieauftrag     Neue Regierechnung                                          | Maschinen verwalten                                                              |
|                                  | Neue Bestellung                                                                    | Anlagen verwalten                                                                |
|                                  |                                                                                    |                                                                                  |
|                                  | Bearbeiten                                                                         | Meine Favoriten                                                                  |
| distil                           | <ul> <li>Mein Kalender</li> </ul>                                                  | <ul> <li>Projektstand</li> </ul>                                                 |
| ۹<br>                            | Alle Vorgänge                                                                      | Umsatzgruppen                                                                    |
| la<br>E                          | <ul> <li>Von mir bearbeitete Vorgänge</li> </ul>                                   | <ul> <li>Projektabrechnung</li> </ul>                                            |
| erne                             | Alle Projektakten und Ordner                                                       | Contraction Offene Posten                                                        |
| Suburt                           | Kürzlich bearbeitet                                                                | Meine Agenda                                                                     |
| E .                              | 1. Angebot: Div Kunden, 26.01.2022 (Projektakte 2022.00001)                        | Heute 08:00: Arztbesuch - Betriebsärztliche Untersuchung                         |
| arbei                            | 1. Angebot: Firma Anja Adler AG, 24.01.2022 (Projektakte 2022.00001)               | Heute 09:00: Kundentermin extern - Baustellenhesichtigung (Kunde adler, Firma    |
| Büro                             | 1. Auftrag: Firma Anja Adler AG, 24.01.2022 (Projektakte 2022.00005, AB2200004)    | Heute 11:00: Termin - Einkaufsnlanung (Lieferant hellov, Firma Bettina Bellov, & |
|                                  | 1. Eingangsrechnung: Firma ELMER Dienstleistungs GmbH & Co. KG, 24.01.2022 (Proj   | Heute 14:00: Othermin - Children in Collected In Delov, Filling Delov &          |
| tung                             | 1. Arbeitszettel: Herr Bernd Berger, 24.01.2022 (Serviceordner 2022.00003, AB22000 | neute 14:00: Ortstermin - Ortstermin (Kunde levkova, Hrma Ludvina Levkova,       |
| swer                             | 2022.00003: Serviceordner Herr Bernd Berger, Beispiel einer Gasheizung, 24.01.2022 |                                                                                  |
| AL AL                            | 2022.00005: Serviceordner Herr Bernd Berger, Beispiel einer Gasheizung, 20.01.2022 |                                                                                  |
| later                            | 1. Arbeitszettel: Herr Bernd Berger, 20.01.2022 (Serviceordner 2022.00005, AB22000 |                                                                                  |
| E Agenda                         | <u> </u>                                                                           |                                                                                  |
| 8 Planung                        |                                                                                    |                                                                                  |
| Infodesk                         | Liste zurücksetzen                                                                 | Agenda mit Outlook synchronisieren Agenda Optionen »                             |
| Tools                            |                                                                                    |                                                                                  |
|                                  |                                                                                    | moser - Mosaik.mdb                                                               |

Im Bereich Meine Agenda werden eigene Termine aufgelistet. Als "wichtig" gekennzeichnete Termine werden *rot* dargestellt.

Für eine automatische Synchronisation mit MS Outlook wählen Sie in den Agenda Optionen » die Einstellung Meine Termine automatisch nach Outlook übertragen aus. Abbildung 2.2.

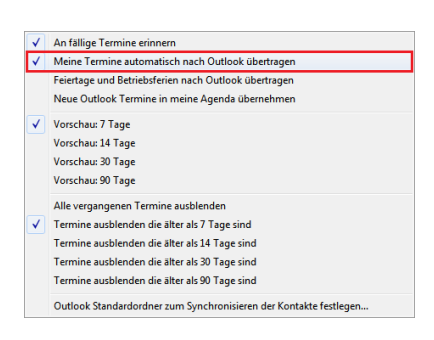

### Manuelle Synchronisation von Termine/Notizen

Wenn Sie mit **Meine Termine automatisch nach Outlook übertragen** die automatische Synchronisation deaktiviert haben, können Sie über die Funktion **Agenda mit Outlook synchronisieren ...** Ihre eigenen Termine **manuell** nach Outlook übertragen.

Durch Auswahl eines **Zeitraums** mit **Vorschau:** X Tagelegen Sie fest, wie viele Tage im Voraus Sie in der Agenda angezeigt bekommen möchten. Damit können auch ältere noch offene Termine eingeblendet werden. Diese können mit dem Schalter **Alle vergangenen Termine ausblenden**oder alternativ **Termine ausblenden** die älter als X Tage sind wieder ausgeblendet werden.

Zur Funktion An fällige Termine erinnern lesen Sie Abschnitt 2.2.4, "Erinnerung an einen fälligen Termin".

Über die Funktion *Outlook Standardordner zum Synchronisieren der Kontakte festlegen …* erhalten Sie eine Liste der verfügbaren MS Outlook-Kontaktordner. Daraus können Sie Ihren bevorzugten Ordner zum Synchronisieren Ihrer Outlook-Kontakte mit Adressen und Ansprechpartnern in MOS'aik auswählen. Damit ist es z.B. möglich einen zentralen öffentlichen (Exchange-)Ordner für das Synchronisieren der Kontakte festzulegen. Diese Einstellung gilt nicht systemweit, sondern nur für den jeweiligen Arbeitsplatz. Wie sie Kontakte und Adressen synchronisieren lesen Sie in Kapitel 1, *Adressdatenaustausch*.

## 2.2. Synchronisation von MOS'aik nach Outlook

Beispiele zur Verwendung des Termindatenaustauschs von MOS'aik nach Outlook.

## 2.2.1. Automatisches Speichern eines Termins/einer Notiz in Outlook

Abbildung 2.3.

| 🛔 MOS'aik Projektverwaltung (Fir                                                                                | ma Muster AG)                                                                      | - 🗆 X                                                                                                    |
|----------------------------------------------------------------------------------------------------|------------------------------------------------------------------------------------|----------------------------------------------------------------------------------------------------|
| Datei Bearbeiten Ansicht Einf                                                                                   | ügen Format Projekt Datensatz Extras ?                                             |                                                                                                    |
| 白局側⊠∽∞1个                                                                                                    | 4 🖻 C 🔒 🎍                                                                          |                                                                                                    |
| Allgemein   Home   St                                                                                           | artseite                                                                           |                                                                                                    |
| E Navigation 7 X                                                                                                | Home: Startseite                                                                   |                                                                                                    |
| Home                                                                                                    | Willkommen Admin!                                                                  | Donnerstag, 27.1.2022 10:54                                                                                                    |
|                                                                                                    | Schnelleinstieg                                                                    | Stammdaten                                                                                                    |
| Startseite                                                                                                    | ➤ Neues Angebot                                                                    | Adressen verwalten                                                                                                    |
| 8                                                                                                    | Neuer Projektauftrag     Neue Projektrechnung                                      | Artikel verwalten                                                                                                    |
|                                                                                                    | Neuer Arbeitszettel                                                                | Sets / Leistungen verwalten                                                                                                    |
| Internet                                                                                                    | Neuer Regieauftrag     Neue Regierechnung                                          | Maschinen verwalten                                                                                                    |
| 2 2                                                                                                    | Neue Bestellung                                                                    | ► Anlagen verwalten                                                                                                    |
| Handbuch                                                                                                    | Bearbeiten                                                                         | Meine Favoriten                                                                                                    |
| stik                                                                                                    | Mein Kalender                                                                      | Projektstand                                                                                                    |
| Log                                                                                                    | Alle Vorgänge                                                                      | Umsatzgruppen                                                                                                    |
| be and the second second second second second second second second second second second second second second se | Von mir bearbeitete Vorgänge                                                       | Projektabrechnung                                                                                                    |
| erneh                                                                                                    | Alle Projektakten und Ordner                                                       | ▶ Offene Posten                                                                                                    |
| Subur                                                                                                    | Kürzlich bearbeitet                                                                | Meine Agenda                                                                                                    |
| 5                                                                                                    | 1. Angebot: Div Kunden, 26.01.2022 (Projektakte 2022.00001)                        | Heute 08:00: Arztbesuch - Betriebsärztliche Untersuchung                                                                                                    |
| orbei                                                                                                    | 1. Angebot: Firma Anja Adler AG, 24.01.2022 (Projektakte 2022.00001)               | Heute 09:00: Kundentermin extern - Baustellenbesichtigung (Kunde adler, Firma                                                                                                    |
| BÜro                                                                                                    | 1. Auftrag: Firma Anja Adler AG, 24.01.2022 (Projektakte 2022.00005, AB2200004)    | Heute 11:00: Termin - Einkaufsnlanung (Lieferant bellov, Eima Bettina Bellov &                                                                                                    |
| 5                                                                                                    | 1. Eingangsrechnung: Firma ELMER Dienstleistungs GmbH & Co. KG, 24.01.2022 (Proj   | Hude 14:00: Othersenia - Othersenia - Others |
| tung                                                                                                    | 1. Arbeitszettel: Herr Bernd Berger, 24.01.2022 (Serviceordner 2022.00003, AB22000 | Heute 14:00: Ortstermin - Ortstermin (Kunde levkova, Firma Ludvina Levkova,                                                                                                    |
| Iswei                                                                                                    | 2022.00003: Serviceordner Herr Bernd Berger, Beispiel einer Gasheizung, 24.01.2022 |                                                                                                    |
| × L                                                                                                    | 2022.00005: Serviceordner Herr Bernd Berger, Beispiel einer Gasheizung, 20.01.2022 |                                                                                                    |
| date                                                                                                    | 1. Arbeitszettel: Herr Bernd Berger, 20.01.2022 (Serviceordner 2022.00005, AB22000 |                                                                                                    |
| E Agenda                                                                                                    |                                                                                    |                                                                                                    |
| 6 Planung                                                                                                    |                                                                                    |                                                                                                    |
| Infodesk                                                                                                    | Liste zurücksetzen                                                                 | Agenda mit Outbook synchronisieren Agenda Optionen »                                                                                                    |
| TOOIS                                                                                                    |                                                                                    |                                                                                                    |

#### Abbildung 2.4.

| 1 | An fällige Termine erinnern                                       |
|---|-------------------------------------------------------------------|
| 1 | Meine Termine automatisch nach Outlook übertragen                 |
|   | Feiertage und Betriebsferien nach Outlook übertragen              |
| 1 | Neue Outlook Termine in meine Agenda übernehmen                   |
| 1 | Vorschau: 7 Tage                                                  |
|   | Vorschau: 14 Tage                                                 |
|   | Vorschau: 30 Tage                                                 |
|   | Vorschau: 90 Tage                                                 |
| 1 | Alle vergangenen Termine ausblenden                               |
|   | Termine ausblenden die älter als 7 Tage sind                      |
|   | Termine ausblenden die älter als 14 Tage sind                     |
|   | Termine ausblenden die älter als 30 Tage sind                     |
|   | Termine ausblenden die älter als 90 Tage sind                     |
|   | Outlook Standardordner zum Synchronisieren der Kontakte festlegen |

#### "Meine Termine automatisch nach Outlook übertragen"

Bei aktiviertem Schalter werden neue, geänderte und gelöschte Termine der eigenen Agenda automatisch nach Outlook übertragen.

Erledigte und ausgeblendete Termine, Termine ohne Datum und Termine eines anderen Mitarbeiters werden <u>nicht</u> mit Outlook synchronisiert!

In MOS'aik als erledigt gekennzeichnete Termine und gelöschte Termine werden in Outlook gelöscht.

Es werden nur Termine ab HEUTE nach Outlook übertragen, keine Termine die in der Vergangenheit liegen.

Termine mit **Kalenderstatus = Ausgeblendet** werden nicht nach Outlook übertragen. Bei der Erfassung bestimmter Termin-Typen stellt MOS'aik den Kalenderstatus automatisch auf **ausgeblendet**, z.B. bei Störungsmeldungen. Bei Bedarf können Sie den Kalenderstatus natürlich ändern und dadurch die Termine nach Outlook übertragen.

Bei einem zuvor in Outlook angelegten **Serientermin** erfolgt <u>keine</u> Synchronisation von MOS'aik in Richtung Outlook.

<u>Alle eigenen</u> Notizen und Termine (unabhängig vom *Typ*), die ein Startdatum haben und nicht erledigt oder im Kalender ausgeblendet sind, werden mit Outlook synchronisiert.

Wenn Sie die Option Feiertage beim Synchronisieren nach Outlook übertragen abhaken, werden die in MOS'aik vorhandenen Termine vom *Typ* "Feiertag" nach Outlook übertragen.

### 2.2.2. Mehrtägige Termine

Bei Angabe eines Enddatums für einen Termin unterstützt die Synchronisation mit Outlook mehrtägige Termine; auch Urlaubs- und Krankmeldungen im Urlaubsplaner.

Abbildung 2.5.

| ei Bearbeiten Ar<br>E & @ @ @<br>gemein   Ag<br>Home: Startseite                                           | nsicht Einfüg<br>& D D<br>enda   N<br>V Adressen: A | jen Format Proj<br>☆   ∽ ∝   ♠<br>Otiz<br>lle Adresser Adresse                                                                           | ekt Datensatz Extras ?<br>♥   ♪ ( ♥ ②   ≜  Z  T # S A Z   % ∰ €s   №   ● =<br>h: Adresse X) / Infodesk: Alle Vorgänge X) Rechnung (Mareon 86050) / Agenda: Kal | ි න්<br>ender X/ Agenda: Notizen & Termine/ Agenda: Noti                                                                       |
|----------------------------------------------------------------------------------------------------|-----------------------------------------------------|----------------------------------------------------------------------------------------------------|----------------------------------------------------------------------------------------------------|----------------------------------------------------------------------------------------------------|
| Notiz                                                                                                    | ۲                                                   | ☆ Allgemeines                                                                                                    |                                                                                                    | Kalender                                                                                                    |
| Suchen<br>Neu<br>Duplizieren<br>Etikett/Karte druc<br>Bearbeiten<br>Nachschlagen *<br>Speichern<br>Löschen | F3<br>F8<br>Strg+F8<br>ken »                        | Nummer *<br>Typ *<br>Kurztext<br>Gruppe *<br>Mitarbeiter *<br>Ansprechpartner<br>Telefon **<br>E-Mail **<br>Verknüpfung *<br>Priorität * | 602 Geändert am 10.11.2009 14:07:34 von Admin<br>Aufgabe<br>Mehrtägiger Termin<br>Admin                                                                        | November 2009                                                                                                    |
| Adresse                                                                                                    |                                                     | Se Adresse                                                                                                    |                                                                                                    | (1) Adresseigenschaften                                                                                                    |
| Nachschlagen<br>Neue Adresse anl<br>Bearbeiten<br>Akte anzeigen<br>OP's der Adresse                        | egen<br>anzeigen                                    | Kurzname *<br>Name<br>Straße<br>PLZ, Ort<br>Fahrtzone                                                                                    | adler IFrma Anja Adler AG, Wohnungsbaugesellschaft<br>Adalbertsteinweg 112<br>20070 Aachen<br>A1                                                               | Adresstyp Kunde<br>Telefon ** +49 241 23304<br>Mobiledefon ** +49 172 6445432<br>E-Mai ** Anja.Adler@adlerag.de<br>Bemerkungen |
| Weitere Schritt                                                                                            | ·e 🔺                                                | 🔅 Anlage                                                                                                    |                                                                                                    | C Projekt/Vorgang                                                                                                    |
| Vorgang zur Notiz<br>Vorgang bearbeite<br>E-Mail Benachricht<br>Besprechungsanfr                           | erstellen »<br>en<br>igung<br>age                   | Anlage *<br>Beschreibung<br>Standort<br>Fahrtzone<br>Telefon **                                                                          | 2                                                                                                    | Projekt * 2007.00131<br>UntBereich *<br>Vorgang * Projektakte: 2007.00131 (Div Kun<br>Auftrag / Belg<br>Status Offen           |
| Siehe auch                                                                                                 | ٠                                                   | Beschreibun                                                                                                    | g Termin/Notiz *<br>F K 및   ■ ■ = = = # # # # # #   =                                                                                                    |                                                                                                    |
| Kalender<br>Notizen<br>Adressen<br>Anlagen                                                                 |                                                     |                                                                                                    |                                                                                                    |                                                                                                    |

#### Abbildung 2.6.

| ) Mi                                                                                       | MOS'sik Projektverwaltung (Firma Muster AG)                |               |                      |                          |                    |                         |                      |                             |  |  |
|--------------------------------------------------------------------------------------------|------------------------------------------------------------|---------------|----------------------|--------------------------|--------------------|-------------------------|----------------------|-----------------------------|--|--|
| ] ☞   ∰ @ [Q]   ※ ℡ 醌 ×   ♡ ♡   ♠ ♣   ↗ 傑 [d]   \$! \$i ↓ T ♯ S A Z   % ፵ ᅊ៖   ¾   ∰ ඕ å ∰ |                                                            |               |                      |                          |                    |                         |                      |                             |  |  |
| llgemein   Agenda   Kalender                                                               |                                                            |               |                      |                          |                    |                         |                      |                             |  |  |
| ſ                                                                                          | Home: Startseite Adressen: Al                              | le Adresser A | dressen: Adresse ×   | nfodesk: Alle Vorgänge > | Rechnung (Mareon 8 | 86050) 🗡 Agenda: Kaleno | ler 🗙 Agenda: Notize | n & Termine ⁄ Agenda: Notiz |  |  |
|                                                                                            |                                                            | Arbeit        | Montag O Nevember    | Dispetas 10 New          | Mithuach 11 Nau    | Departera 12 New        | Fr. 12 November      | Co. 14 November             |  |  |
|                                                                                            | November 2009                                              |               | Horitag, J. November | Mehrtägiger Termir       | (Kunde adler,      | Donnerstag, 12. Nov     | TTy 15. November     | Su, 11. November            |  |  |
|                                                                                            | 26 27 28 29 30 31 1<br>2 3 4 5 6 7 8<br>9 7 11 12 13 14 15 | 0700          |                      |                          |                    |                         |                      |                             |  |  |
|                                                                                            | 16 17 18 19 20 21 22<br>23 24 25 26 27 28 29               |               |                      |                          |                    |                         |                      |                             |  |  |
|                                                                                            | 30 1 2 3 4 5 6                                             | 0800          |                      |                          |                    |                         |                      |                             |  |  |
|                                                                                            | Drucken F9                                                 | 0900          |                      |                          |                    |                         |                      |                             |  |  |
|                                                                                            | Filter 🔺                                                   |               |                      |                          |                    |                         |                      |                             |  |  |
|                                                                                            | Gruppe                                                     | 1000          |                      |                          |                    |                         |                      |                             |  |  |
|                                                                                            | <alle> 💌</alle>                                            | 1100          |                      |                          |                    |                         |                      |                             |  |  |
|                                                                                            | Mitarbeiter                                                |               |                      |                          |                    |                         |                      |                             |  |  |
|                                                                                            |                                                            | 1200          |                      |                          |                    |                         |                      |                             |  |  |
|                                                                                            | Termin                                                     | 1300          |                      |                          |                    |                         |                      | =                           |  |  |
|                                                                                            | Neu F8                                                     |               |                      |                          |                    |                         |                      |                             |  |  |
|                                                                                            | Bearbeiten F4<br>Speichern F7                              | 1400          |                      |                          |                    |                         |                      |                             |  |  |
|                                                                                            | Löschen F6                                                 | 1500          |                      |                          |                    |                         |                      |                             |  |  |
|                                                                                            | Arbeitszettel anzeigen                                     | 1000          |                      |                          |                    |                         |                      |                             |  |  |
|                                                                                            | Arbeitszetter emplahen                                     | 100           |                      |                          |                    |                         |                      |                             |  |  |
|                                                                                            |                                                            | 1700          |                      |                          |                    |                         |                      |                             |  |  |
|                                                                                            | Siehe auch                                                 | 1000          |                      |                          |                    |                         |                      |                             |  |  |
|                                                                                            | Ansichtseinstellungen »<br>Notizen & Termine               | 1800          |                      |                          |                    |                         |                      |                             |  |  |
|                                                                                            | Arbeitszettel<br>Mitarbeiter                               | 1900          |                      |                          |                    |                         |                      | -                           |  |  |

## 2.2.3. Urlaubsplanungen und Krankmeldungen

Wenn Sie die **Agenda Option** eingeschaltet haben, werden auch Urlaubsplanungen und Krankmeldungen automatisch mit Outlook synchronisiert.

Abbildung 2.7. Urlaubsplaner

| å N   | MOS'aik Projektverwaltung (Firma Muster AG)                                                       |                                  |              |          |         |             |                   |        |            |          |      |       |      |       |                 |      |      |         |      |        |        |       |      |      |      |          |      |      |
|-------|---------------------------------------------------------------------------------------------------|----------------------------------|--------------|----------|---------|-------------|-------------------|--------|------------|----------|------|-------|------|-------|-----------------|------|------|---------|------|--------|--------|-------|------|------|------|----------|------|------|
| Date  | ${\mathfrak Q}$ atei ${\mathfrak B}$ earbeiten Ansicht Einfügen Eormat Projekt Datensatz Extras ? |                                  |              |          |         |             |                   |        |            |          |      |       |      |       |                 |      |      |         |      |        |        |       |      |      |      |          |      |      |
| n.    | 〕 (論) (論) (論) (本) (☆) (本) (本) (本) (本) (本) (本) (本) (本) (本) (本                                      |                                  |              |          |         |             |                   |        |            |          |      |       |      |       |                 |      |      |         |      |        |        |       |      |      |      |          |      |      |
| All   | Allgemein   Agenda   Urlaubsplaner                                                                |                                  |              |          |         |             |                   |        |            |          |      |       |      |       |                 |      |      |         |      |        |        |       |      |      |      |          |      |      |
| E.    | Navigation 🛛 🕂 🗙                                                                                  | Home: Startseite                 | Agenda: Urla | aubspla  | ner ×   |             |                   |        |            |          |      |       |      |       |                 |      |      |         |      |        |        |       |      |      |      |          |      |      |
| deme  | Home                                                                                              | Urlaubsplaner                    | ۲            | 92       | Mita    | rbei        | terdat            | ten    |            |          |      |       |      |       |                 |      |      |         | 1    | Urla   | ubsł   | cont  | D    |      |      |          |      |      |
| ₹     | Agenda                                                                                            | 0044                             |              | Na       | me      |             | He                | er Arm | οΔn        | selm     |      |       |      |       |                 |      |      |         | Δk   | t Hels | auhsia | ahr   | 20   | 14   |      |          |      |      |
| (a)   | <b>*</b>                                                                                          | 2014                             |              | Ab       | teilung |             |                   |        | 0.741      | J.C.IIII |      |       |      |       |                 |      |      |         | Kr   | ankta  | je     |       | 51   | Tage |      |          |      |      |
| oje   | r an an an an an an an an an an an an an                                                          | Although although                |              | Position |         |             | ition Vorarbeiter |        |            |          |      |       |      | Ur    | Urlaubsanspruch |      |      | 30 Tage |      |        |        |       |      |      |      |          |      |      |
| ľ     | Notizen & Termine                                                                                 | Filtarbeiter                     |              | Sta      | atus    |             | Le                | dig    |            |          |      |       |      |       |                 |      |      |         | Re   | sturla | ub Vo  | orjah | r 21 | Tage |      |          |      |      |
| rice  |                                                                                                   | anselm                           | -            | Art      | peitsze | it          | Mo                | -Fr m  | orger      | ns 8-    | 12:3 | 0 Uhr | , Mo | Fr na | chmit           | tags | 13-1 | .6 L    | G    | esam   | turla  | aub   | 32   | Tag  | 2    |          |      |      |
| Ser   |                                                                                                   | Mitarbeiter bearbeit             | en F4        | Ein      | nectel  | sg<br>It am | 19                | 01.1   | 905<br>185 |          |      |       |      |       |                 |      |      |         |      | aub v  | erbra  | daub  | 10   | Tag  |      |          |      |      |
| e     | Kalender                                                                                          | Jahresabschluß                   |              |          | gester  | c um        |                   |        | .05        |          |      |       |      |       |                 |      |      |         | _    |        | Jui    |       |      | Tug  |      |          |      |      |
| Reg   | (Sta                                                                                              |                                  |              | Urlau    | ıbsp    | lan fü      | r 201             | 4 - 0  | 03.1       | 1.20     | 14   |       |      |       |                 |      |      |         |      |        |        |       |      |      |      |          |      |      |
|       | Buchen 📀                                                                                          |                                  | ۲            |          | 01      | 02          | 03 0              | 4 05   | 06         | 07 0     | 8 0  | 9 10  | 11   | 12 1  | 3 14            | 15   | 16   | 17 1    | 8 19 | 20     | 21 2   | 2 23  | 24   | 25 2 | 6 2  | 7 28     | 29 3 | 0 31 |
| (ass  | Urlaubsplaner Neu<br>Speichern<br>Anfangsdatum<br>Enddatum                                        | Neu                              | F8           |          |         |             | S                 | a So   |            |          |      |       | Sa   | So    | -               |      |      |         | a So |        | -      |       |      | Sa S | 0    |          |      |      |
| F     |                                                                                                   | Speichern                        | F7           |          | Sa      | So          |                   |        |            | 5        | a S  | 0     |      | 1/    | z               | Sa   | So   |         |      |        | Si     | a So  |      |      | -    |          |      |      |
| gisti |                                                                                                   | Alt+1                            |              | . Sa     | So      |             |                   | -      | 5          | a S      | 0    |       |      |       | Sa              | So   |      |         |      | S      | a So   |       |      | -    |      | Sa S     | 0    |      |
| Ľ     | Urlaubskonto                                                                                      | Endoatom                         | ALLE         |          |         |             |                   | Sa     | So         |          |      |       |      | Sa S  | D               |      |      |         | Sa   | So     |        |       |      | 5    | a So | <b>b</b> |      |      |
| ē     |                                                                                                   | Termin                           | ۲            |          | L.      |             | Sa S              | 0      |            |          |      | Sa    | So   |       |                 |      |      | Sa S    | ю    |        |        |       | Sa   | So   |      |          |      | Sa   |
| h     |                                                                                                   | Bearbeiten                       | Stra+F5      |          | So      |             |                   |        |            | Sa S     | 60   |       |      |       | Sa              | So   |      |         |      |        | Sa Si  | 0     |      |      |      | Sa       | So   |      |
| ter   |                                                                                                   | Löschen                          | F6           |          |         |             |                   | Sa     | So         |          |      |       |      | Sa S  | D               |      |      |         | Sa   | So     |        |       |      | 5    | a So |          |      |      |
| - ng  |                                                                                                   |                                  |              |          |         | Sa          | So                |        |            | _        | S    | a So  |      |       | _               |      | Sa   | So      | _    |        |        | Sa    | So   |      | _    |          | S    | a So |
| S     |                                                                                                   | Legende                          | ۲            |          |         |             |                   | _      | Sa         | So       |      |       |      | S     | a So            |      | _    | _       | _    | Sa     | So 1   | 2     |      | _    | Sa   | a So     | _    |      |
| ten   |                                                                                                   | Urlaubstag                       |              |          | · ·     | -           | S                 | a So   | _          |          | _    | _     | Sa   | So    | _               | -    | _    | 5       | a So |        | -      | -     |      | Sa S | o    |          | _    |      |
| rbei  | ĸ                                                                                                 | Kranktag                         | _            | <b>P</b> | · Sa    | 50          |                   | -      | C- 1       | 2        | as   | 0     |      | -     |                 | sa   | 50   | -       | -    | C- 1   | 5      | a 50  |      |      | 0    |          | sa s | •    |
| üroa  |                                                                                                   | Belegt                           |              |          |         |             |                   | _      | Sa         | 50       |      | -     |      | 5     | a   50          |      | _    | _       | _    | Sa     | 50     |       |      |      | 5    | 3 50     | _    |      |
| ē     |                                                                                                   | Betriebsferien                   |              |          | United  | b/v         | wanke             | noldı  | na l       | huch     | -    |       |      |       |                 |      |      |         |      |        |        |       |      |      |      |          |      |      |
| den   |                                                                                                   |                                  |              | 345      | - Uniac |             | anki              | liciut | ing i      | Juci     | en   |       |      |       |                 |      |      |         |      |        |        |       |      |      |      |          |      |      |
| Int   |                                                                                                   |                                  |              | An       | fangso  | latur       | n*                |        |            |          |      |       |      |       |                 |      |      |         |      |        |        |       |      |      |      |          |      |      |
| swe   |                                                                                                   |                                  |              | Tv       | n *     |             | Ur                | aub o  | anzta      | ätia     |      |       |      |       |                 |      |      |         |      |        |        |       |      |      |      |          |      |      |
| R     |                                                                                                   | Siehe auch                       | ۲            | Ku       | ztext   |             | Url               | aub    |            | 9        |      |       |      |       |                 |      |      |         |      |        |        |       |      |      |      |          |      |      |
| fel   |                                                                                                   | Urlaubskonto                     |              | Be       | schreib | oung        |                   |        |            |          |      |       |      |       |                 |      |      |         |      |        |        |       |      |      |      |          |      |      |
| ndal  | Planung                                                                                           | Kalender                         |              |          |         |             |                   |        |            |          |      |       |      |       |                 |      |      |         |      |        |        |       |      |      |      |          |      |      |
| amr   | Infodesk                                                                                          | Notizen & Termine<br>Mitarboiter |              |          |         |             |                   |        |            |          |      |       |      |       |                 |      |      |         |      |        |        |       |      |      |      |          |      |      |
| 8     | Tools                                                                                             | mitarbeiter                      |              |          |         |             |                   |        |            |          |      |       |      |       |                 |      |      |         |      |        |        |       |      |      |      |          |      |      |
|       |                                                                                                   |                                  |              |          |         |             | _                 | _      | _          | _        | _    | _     | _    | _     | _               |      | _    | _       |      | _      |        | _     |      |      |      |          |      |      |

Mehr zum Thema Urlaubsplaner finden Sie im Handbuch Projektverwaltung - Urlaubsplaner.

## 2.2.4. Erinnerung an einen fälligen Termin

In den Agenda Optionen können Sie die MOS'aik-Terminerinnerung an- oder abschalten:

Abbildung 2.8.

| 🔹 MOS kik Projektverwaltung (Firma Muster AG) – 🗆 X |                                                                                                    |                                                                          |  |  |  |  |  |  |  |  |
|-----------------------------------------------------|----------------------------------------------------------------------------------------------------|--------------------------------------------------------------------------|--|--|--|--|--|--|--|--|
|                                                     |                                                                                                    |                                                                          |  |  |  |  |  |  |  |  |
| Allgemein   Home   Startseite                       |                                                                                                    |                                                                          |  |  |  |  |  |  |  |  |
| g Navigation • • • • Home: Startsete                |                                                                                                    |                                                                          |  |  |  |  |  |  |  |  |
| Home                                                | Willkommen Admin!                                                                                                    | Donnerstag, 27.1.2022 10:54                                              |  |  |  |  |  |  |  |  |
|                                                     | Schnelleinstieg                                                                                                    | Stammdaten                                                               |  |  |  |  |  |  |  |  |
| Startseite                                          | Neues Augebot     Neues Aufmaß                                                                                                    | Adressen verwalten                                                       |  |  |  |  |  |  |  |  |
| 3                                                   | Neuer Projektauftrag     Neue Projektrechnung                                                                                                    | Artikel verwalten                                                        |  |  |  |  |  |  |  |  |
| Serv Serv                                           | Neuer Arbeitszettel                                                                                                    | <ul> <li>Sets / Leistungen verwalten</li> </ul>                          |  |  |  |  |  |  |  |  |
| internet                                            | Neuer Regieauftrag     Neue Regierechnung                                                                                                    | Maschinen verwalten                                                      |  |  |  |  |  |  |  |  |
| <sup>2</sup> 2                                      | <ul> <li>Neue Bestellung</li> </ul>                                                                                                    | <ul> <li>Anlagen verwalten</li> </ul>                                    |  |  |  |  |  |  |  |  |
| Handbuch                                            | Bearbeiten                                                                                                    | Meine Favoriten                                                          |  |  |  |  |  |  |  |  |
| 34jk                                                | Mein Kalender                                                                                                    | Projektstand                                                             |  |  |  |  |  |  |  |  |
| Log                                                 | Alle Vorgänge                                                                                                    | An falling Termine mineren                                               |  |  |  |  |  |  |  |  |
| mer                                                 | Von mir bearbeitete Vorgänge                                                                                                    | Meine Termine automatisch nach Outlook übertragen                        |  |  |  |  |  |  |  |  |
| heme                                                | Alle Projektakten und Ordner                                                                                                    | <ul> <li>Feiertage und Betriebsferien nach Outlook übertragen</li> </ul> |  |  |  |  |  |  |  |  |
| npunt                                               | Kürzlich haarhaitat                                                                                                    | <ul> <li>Neue Outlook Termine in meine Agenda übernehmen</li> </ul>      |  |  |  |  |  |  |  |  |
| 6                                                   |                                                                                                    | Vorschau: 7 Tage                                                         |  |  |  |  |  |  |  |  |
| beite                                               | 1. Angebot: Div Kunden, 26.01.2022 (Projektakte 2022.00001)                                                                                        | Vorschau: 14 Tage                                                        |  |  |  |  |  |  |  |  |
| üroar                                               | Angebot: Firma Anja Adler AG, 24.01.2022 (Projektakle 2022.00001)     Auftrag: Sirma Anja Adler AG, 24.01.2022 (Projektakle 2022.00005, AP3200004) | Vorschau: 30 Tage                                                        |  |  |  |  |  |  |  |  |
|                                                     | 1. Eingangsrachnung: Eirma El MER Dianstleistungs Gmbil & Co. KG. 24.01.2022 (Proj                                                                 | Vorschau: 90 Tage                                                        |  |  |  |  |  |  |  |  |
| tunge                                               | 1. Arbeitszettel: Herr Bernd Berger. 24.01.2022 (Serviceordner 2022.00003, AB22000                                                                 | Alle vergangenen Termine ausblenden IVA,                                 |  |  |  |  |  |  |  |  |
| swer                                                | 2022.00003: Serviceordner Herr Bernd Berger, Beispiel einer Gasheizung. 24.01.2022                                                                 | Termine ausblenden die älter als 7 Tage sind                             |  |  |  |  |  |  |  |  |
| Au                                                  | 2022.00005: Serviceordner Herr Bernd Berger, Beispiel einer Gasheizung, 20.01.2022                                                                 | Termine ausblenden die älter als 14 Tage sind                            |  |  |  |  |  |  |  |  |
| dater                                               | 1. Arbeitszettel: Herr Bernd Berger, 20.01.2022 (Serviceordner 2022.00005, AB22000                                                                 | Termine ausblenden die älter als 90 Tage sind                            |  |  |  |  |  |  |  |  |
| E Agenda                                            |                                                                                                    | Outlook Standardordner zum Sunchronisieren der Kontakte festlensen       |  |  |  |  |  |  |  |  |
| ත් Planung                                          |                                                                                                    | Outlook standardordner zum synchromsleren der Kontakte restiegen         |  |  |  |  |  |  |  |  |
| Infodesk                                            | Liste zurücksetzen                                                                                                    | Agenda mit Outbook synchronisieren Agenda Obtiopen »                     |  |  |  |  |  |  |  |  |
|                                                     |                                                                                                    | moser - Mosaik.mdb                                                       |  |  |  |  |  |  |  |  |

Die Überprüfung auf fällige Erinnerungen erfolgt jede Minute einmal. Erinnerungen werden bei der Synchronisation mit Outlook berücksichtigt

Zur Terminerinnerung kann in den Notizen & Terminen von MOS'aik Datum und Uhrzeit für eine *Erinnerung* erfasst werden:

Abbildung 2.9.

| <b></b>    | OS'aik Draiaktuanus  | altuna (Eirma I | Austor AG          |                                               |                                         |                 |                   |
|------------|----------------------|-----------------|--------------------|-----------------------------------------------|-----------------------------------------|-----------------|-------------------|
| Datei      | Bearbeiten An        | sicht Finfüg    | en Format Projek   | t Datensatz Extras ?                          |                                         |                 |                   |
|            | 2 6 6 6              | V Do. ada       |                    |                                               | <b>.</b>                                |                 |                   |
|            |                      |                 | VINCILL            | V   V 112 + 3   1 + 3 H 2 / 6 112 + 3   2     | <b>2 2</b>                              |                 |                   |
| Allo       | emein I Ace          | enda I No       | otiz               |                                               |                                         |                 |                   |
| /          | iemein 17.ge         |                 | 0.12               |                                               |                                         |                 |                   |
|            | Home: Startseite     | Agenda: Noti:   | zen & Termine × Ag | enda: Notiz × Agenda: Kalender ×              |                                         |                 |                   |
| B          | Natio                |                 |                    |                                               | Touris                                  |                 |                   |
| - <b>S</b> | NOLIZ                | •               | X Algemeines       |                                               | Termin                                  |                 |                   |
|            | Suchen               | F3              | Nummer *           | 624 Geändert am 07.12.2010 09:35:10 von Admin | Beginnt am *                            | Di 07.12.2010   | KW49 um 08:00 Uhr |
| ţ          | Neu                  | F8              | Typ *              | Kundentermin intern                           | Endet am *                              |                 | um 09:00 Uhr      |
| -<br>e     | Duplizieren          | Strg+F8         | Kurztext           | Kundentermin intern; Synchr> Outlook          | Erinnerung »                            | Mo 06.12.2010   | ✓ um 08:00 Uhr    |
| ۲.         |                      |                 | Gruppe *           |                                               | Wichtigkeit *                           | <keine></keine> |                   |
| 8          | Etikett/Karte drucke | en »            | Mitarbeiter *      | Admin                                         | Anzeigen als *                          | Gebucht         |                   |
| Ξ.         |                      |                 | Ansprechpartner *  |                                               | Erledigt                                |                 |                   |
| ŭ          | Bearbeiten           | ۲               | Telefon **         |                                               | 0.1.1*                                  |                 |                   |
| e.         | Nachschlagen*        | F5              | E-Mail **          |                                               | Symbol *                                |                 |                   |
| Re         | Speichern            | F7              | Verknüpfung *      |                                               | *************************************** | 🛆 📢 🗹 💞 🛍       | 2 🕄 🖃 🛠 🗊 🄗       |

Falls das Erinnerungsdatum erreicht ist, wird die Erinnerungsanzeige aus MOS'aik mit den entsprechenden Terminen eingeblendet. In diesem Dialogfeld können Sie die Erinnerungen erneuern oder abschließen:

- Mit der Funktion Diese Erinnerung beenden oder Alle Erinnerungen beenden werden die Erinnerungen für den ausgewählten bzw. die aufgelisteten Termine beendet.
- Mit der Funktion Termin anzeigen wird die MOS'aik-Notiz geöffnet.
- Mit der Funktion Erinnerung jetzt planen werden Sie nach der eingestellten Zeit erneut an den Termin erinnert.

| Erinnerung                                                  |                              |
|-------------------------------------------------------------|------------------------------|
| Betreff                                                     | Fällig                       |
| Kundentermin intern - Kundentermin intern, Syndnr,> Outlook | am 06, 12, 2010 um 08:00 Uhr |
|                                                             |                              |
|                                                             |                              |
|                                                             |                              |
|                                                             |                              |
|                                                             |                              |
|                                                             |                              |
| Synchronisation mit Outlook: EIN                            | Termin anzeigen              |
| Erneut erinnern in                                          |                              |
| 5 Minuten                                                   | Erinnerung jetzt planen      |
|                                                             | Dialoofeld schließen         |

Wenn Sie die **Agenda Option** <a href="https://weineTermine.automatisch.nach.Outlook übertragen">weingeschaltet haben, wird <u>zusätzlich</u> die Erinnerungsanzeige von Outlook eingeblendet:</a>

Abbildung 2.10.

Abbildung 2.11.

| 4 1 Erinnerung                                                                |           |          | - X        | 3   |
|-------------------------------------------------------------------------------|-----------|----------|------------|-----|
| Kundentermin extern; Synchr> Outlook                                          |           |          |            |     |
| Beginn: Mittwoch, 8. Dezember 2010 09:00                                      |           |          |            |     |
| Ort: Firma Anlaget Adler, Adalbertsteinweg 112, 52070 Aachen                  |           |          |            | _   |
| Betreff                                                                       | Fällig in |          |            |     |
| Kundentermin extern; Synchr> Outlook                                          | 23 Stund  | en       |            |     |
|                                                                               |           |          |            |     |
|                                                                               |           |          |            |     |
|                                                                               |           |          |            |     |
|                                                                               |           |          |            |     |
| Alle schließen                                                                |           | Sghl     | ießen      |     |
| Klicken Sie auf "Erneut erinnern", um nach Ablauf des unten gewählten Zeitrau | ms erneut | erinnert | zu werde   | en. |
| 5 Minuten vor dem Start                                                       | -         | Erneu    | t erinneri | n   |
|                                                                               |           |          |            | _   |

Die Erinnerungsfunktion ist verfügbar, sobald Sie MOS'aik gestartet haben. Wenn die MOS'aik-Projektverwal-

tung im Hintergrund läuft und gerade "minimiert" ist, wird das Anwendungsfenster zur Anzeige einer Erinnerung im Vordergrund angezeigt.

#### 2.2.5. Synchronisation von MOS'aik nach Outlook

Die einzelnen Termine werden mit Uhrzeiten und weiteren Daten nach Outlook übertragen:

| MOS'aik–Notiz  | $\rightarrow$ | Outlook                                  |
|----------------|---------------|------------------------------------------|
| Kalenderstatus |               | Kalenderstatus (Wichtig usw.)            |
| Kurztext       |               | Betreff                                  |
| Adresse        |               | Ort                                      |
| Тур            |               | Kategorie                                |
| Erledigt       |               | (nur zukünftige) Termine werden gelöscht |
| Beschreibung   |               | Textfeld                                 |

Abbildung 2.12.

| 🛄 Abstimmung Bauplanung                                                                                                    | - Termin                                                                                                    |                                                                                                    |                                                                                                    | - 8 🗙                                                                                                    |  |  |  |  |
|----------------------------------------------------------------------------------------------------|----------------------------------------------------------------------------------------------------|----------------------------------------------------------------------------------------------------|----------------------------------------------------------------------------------------------------|----------------------------------------------------------------------------------------------------|--|--|--|--|
| <u>: Datei B</u> earbeiten <u>A</u> nsicht B                                                                                                    | infügen Forma <u>t</u> E <u>x</u> tras Aktion                                                                                                    | en <u>?</u>                                                                                                    | _                                                                                                    |                                                                                                    |  |  |  |  |
| 🔄 🚽 Speichern und schließen   📑                                                                                                    | 🕼   🕂 Serientyp   🞽 Teiļnehm                                                                                                    | er einladen   🣍 🌷                                                                                                    | X   🌢 🕶 🔻 -   a <sub>b</sub>   🕘 📮                                                                                                    |                                                                                                    |  |  |  |  |
| Termin Terminplanung                                                                                                    |                                                                                                    |                                                                                                    |                                                                                                    | ]                                                                                                    |  |  |  |  |
| Betreff: Abstimmung Baup                                                                                                    | lanung<br>16. Adalbertsteinwen 112, 52070 Aast                                                                                                    | 200                                                                                                    |                                                                                                    |                                                                                                    |  |  |  |  |
| Orc: Innia Alija Adier A                                                                                                    | a, Adabertsteinweg 112, 52070 Add                                                                                                    |                                                                                                    |                                                                                                    |                                                                                                    |  |  |  |  |
| Beginnt um: Fr 13.10.2006                                                                                                    | 🖌 14:00 🔽 🗖 Gar                                                                                                    | nzt <u>äg</u> ig                                                                                                    |                                                                                                    |                                                                                                    |  |  |  |  |
| Endet um: Fr 13.10.2006                                                                                                    | ✓ 17:00 ✓                                                                                                    |                                                                                                    |                                                                                                    |                                                                                                    |  |  |  |  |
| Erinnerung: 15 Minuten                                                                                                    | 🖌 🐠 Angeigen als: 📘                                                                                                    | Gebucht                                                                                                    | *                                                                                                    |                                                                                                    |  |  |  |  |
|                                                                                                    |                                                                                                    |                                                                                                    |                                                                                                    |                                                                                                    |  |  |  |  |
| Die Abstimmung muss in de                                                                                                    | r 41. KW abgeschlossen werde                                                                                                    | nIII                                                                                                    |                                                                                                    |                                                                                                    |  |  |  |  |
|                                                                                                    |                                                                                                    |                                                                                                    |                                                                                                    |                                                                                                    |  |  |  |  |
|                                                                                                    |                                                                                                    |                                                                                                    |                                                                                                    |                                                                                                    |  |  |  |  |
|                                                                                                    |                                                                                                    |                                                                                                    |                                                                                                    |                                                                                                    |  |  |  |  |
|                                                                                                    |                                                                                                    |                                                                                                    |                                                                                                    |                                                                                                    |  |  |  |  |
|                                                                                                    |                                                                                                    |                                                                                                    |                                                                                                    |                                                                                                    |  |  |  |  |
|                                                                                                    |                                                                                                    |                                                                                                    |                                                                                                    |                                                                                                    |  |  |  |  |
|                                                                                                    |                                                                                                    |                                                                                                    |                                                                                                    |                                                                                                    |  |  |  |  |
|                                                                                                    |                                                                                                    |                                                                                                    |                                                                                                    |                                                                                                    |  |  |  |  |
|                                                                                                    |                                                                                                    |                                                                                                    |                                                                                                    |                                                                                                    |  |  |  |  |
|                                                                                                    |                                                                                                    |                                                                                                    |                                                                                                    |                                                                                                    |  |  |  |  |
|                                                                                                    |                                                                                                    |                                                                                                    |                                                                                                    |                                                                                                    |  |  |  |  |
|                                                                                                    |                                                                                                    |                                                                                                    |                                                                                                    |                                                                                                    |  |  |  |  |
|                                                                                                    |                                                                                                    |                                                                                                    |                                                                                                    |                                                                                                    |  |  |  |  |
|                                                                                                    |                                                                                                    |                                                                                                    |                                                                                                    | ~                                                                                                    |  |  |  |  |
| Kgntakte Kundentermin intern Privat                                                                                                    |                                                                                                    |                                                                                                    |                                                                                                    |                                                                                                    |  |  |  |  |
|                                                                                                    |                                                                                                    |                                                                                                    |                                                                                                    |                                                                                                    |  |  |  |  |
|                                                                                                    |                                                                                                    |                                                                                                    | Kategori                                                                                                    | Kundentermin intern Privat                                                                                                    |  |  |  |  |
| MOS'aik Projektverwaltung (Fi<br>Datei Bearbeiten Ansicht Ei                                                                                                    | rma Muster AG)<br>nfügen Format Projekt Dater                                                                                                    | nsatz Extras ?                                                                                                    | Kategor                                                                                                    | en Kundentermin intern Privat                                                                                                    |  |  |  |  |
| MOS'aik Projektverwaltung (Fi<br>Datei Bearbeiten Ansicht Ei                                                                                                    | rma Muster AG)<br>nfügen <u>F</u> ormat <u>P</u> rojekt Da <u>t</u> er<br>麗 ×   い い (                                                                                                    | nsatz Extras ?                                                                                                    | T # S A Z   % ∰ €ş   ‰   ♣                                                                                                    | en Kundentermin intern Privat                                                                                                    |  |  |  |  |
| MOS'aik Projektverwaltung (Fi<br>Datei Bearbeiten Ansicht Bi<br>D B   B D Q   & Pa<br>Allgemein   Agenda                                                                                                    | rma Muster AG)<br>nfügen Eormat Projekt Dater<br>電 X   い つ   金 ◆   』<br>Notiz                                                                                                    | nsatz Extras <u>?</u>                                                                                                    | T # S A Z  % ∰ €¢   ¥2   ♣                                                                                                    | en Kundentermin intern Privat                                                                                                    |  |  |  |  |
| MOS'aik Projektverwaltung (Fi<br>Datei Bearbeiten Ansicht Ei<br>D Bei A D A A A<br>Allgemein   Agenda                                                                                                    | rma Muster AG)<br>nfügen Eormat Projekt Dater<br>電ンドロマイオードノノ<br>Notiz                                                                                                    | nsatz Extras ?<br>③ ② △ △ ☆ ☆ ↓                                                                                                    | T # S A Z   % ∰ €¢   №   ∰                                                                                                    | en Kundentermin intern Privat                                                                                                    |  |  |  |  |
| MOS'aik Projektverwaltung (Fi<br>Datei Bearbeiten Ansicht Bi<br>D Bei Bearbeiten Ansicht Bi<br>D Bei Bearbeiten Ansicht Bi<br>Allgemein   Agenda                                                                                                    | ma Muster AG)<br>nfügen Eormat Projekt Dater<br>アンドロマーナード ノー<br>Notiz<br>Home: Startseite Agenda: Not                                                                                                    | isətz Extras 2                                                                                                    | T # S A Z   % 🖽 Cş   🎉   🏚<br>genda: Notiz (405) X ]                                                                                                    |                                                                                                    |  |  |  |  |
| MOS'aik Projektverwaltung (Fi<br>Datei Bearbeiten Ansicht Ei<br>Die Algemein   Agenda                                                                                                    | ma Muster AG)<br>nfügen Eormat Projekt Dater<br>State Projekt Dater<br>Notiz<br>Home: Startseite ∕ Agenda: Not<br>Notiz<br>Suchen F3                                                                                                    | isatz Extras 2                                                                                                    | T # S A Z   % ∰ €ş   №   ∰<br>genda: Notz (405) × ]                                                                                                    |                                                                                                    |  |  |  |  |
| MOS'aik Projektverwaltung (Fi<br>Datei Bearbeiten Ansicht Ei<br>D Bei Bearbeiten Ansicht Ei<br>D Bei Be D A A Bearda<br>Allgemein   Agenda                                                                                                    | ma Muster AG)<br>nfügen Eormat Projekt Dater<br>BX I I I I I I I I I I I I I I I I I I I                                                                                                    | Insatz Egtras 2<br>( ( ) ( ) ( ) ( ) ( ) ( ) ( ) ( ) ( )                                                                                                    | T # S A Z   % ∰ €ş   №   ■<br>genda: Notz (405) ×  <br>405 Angelegt am 03.07.2014 14:28:<br>Kundentermin intern                                                                                                    |                                                                                                    |  |  |  |  |
| MOS'aik Projektverwaltung (Fi<br>Datei Bearbeiten Ansicht Ei<br>Bei Bearbeiten Ansicht Ei<br>Bei Bei Bei A & Be<br>Allgemein   Agenda<br>Benda<br>Benda<br>Monte Agenda<br>Monte Agenda                                                                                                    | ma Muster AG)<br>nfugen Format Projekt Dater<br>B × ∞ ∞ ↑ ↓ ↓<br>Notiz<br>Home: Startseite Agenda: Noti<br>Notiz ◆<br>Suchen F3<br>Neu F8<br>Duplazeren Strg+F8<br>Ethoth forch duckna                                                                                                    | satz Egtras ?<br>S 2 2 4 4 4 4 4 4 4 4 4 4 4 4 4 4 4 4 4                                                                                                    | T # S A Z   % ∰ €ş   №   ■<br>genda: Notz (405) × ]<br>405 Angelegt am 03.07.2014 14:28:<br>Kundentermin intern<br>Abstimmung Bauplanung                                                                                                    | Environmenter         Privat           Image: Stress of the stress of the stress of                                                             |  |  |  |  |
| MOS'aik Projektverwaltung (Fi<br>Datei Bearbeiten Ansicht Ei<br>D Bei Bearbeiten Ansicht Ei<br>D Bei Bei D A & Be<br>Allgemein   Agenda                                                                                                    | ma Muster AG)<br>nfugen Eormat Projekt Dater<br>BX MO CA ★ ↓ ↓<br>Notiz<br>Home: Startseite Agenda: Not<br>Suchen F3<br>Neu F8<br>Duplizeren Strg+F8<br>Etikett/Karte drucken »                                                                                                    | Insatz Egtras ?<br>SR ② △ △ ↓ △ ↓ △ ↓<br>Sizen & Termine & A<br>Allgemeines<br>Kurztext<br>Gruppe "<br>Mittribeiter "<br>Ansprechaparther "                                                                                                    | T # S A Z % 113 €ş № 136           genda: Notz (405) ×           405         Angelegt am 03.07.2014 14:28:           Kundentermin intern           Abstimmung Bauplanung           Admin                                                                                                    |                                                                                                    |  |  |  |  |
| MOS'aik Projektverwaltung (Fi<br>Datei Bearbeiten Ansicht Ei<br>Bei Bearbeiten Ansicht Ei<br>Bei Bearbeiten Ansicht Ei<br>Bei Bearbeiten Agenda<br>Allgemein   Agenda<br>Begenda<br>Home<br>Agenda<br>Begenda<br>Begenda                                                                                                    | ma Muster AG)<br>nfugen <u>Format</u> Projekt Dater<br>B × ▷ ▷ ▷ ▲ ▲ J<br>Notiz<br>Home: Startseite Agenda: Not<br>Suchen F3<br>Neu F8<br>Dupkzeren Strg +F8<br>Etkett/Karte drucken »<br>Bearbeiten ±<br>Startseiten 5 T5                                                                                                    | Isatz Egtras ?<br>Se 2 2 4 4 4 4 4 4 4 4 4 4 4 4 4 4 4 4 4                                                                                                    | T # S A Z % ∰ €; №<br>genda: Notz (405) ×<br>405 Angelegt am 03.07.2014 14:28:<br>Kundentermin intern<br>Abstimmung Bauplanung<br>Admin                                                                                                    | Emine Color Color   |  |  |  |  |
| MOS'aik Projektverwaltung (Fi<br>Datei Bearbeiten Ansicht Ei<br>D Bei Bearbeiten Ansicht Ei<br>D Bei Bearbeiten Ansicht Ei<br>D Bei Bearbeiten Ansicht Ei<br>Allgemein   Agenda<br>U Navigation T X<br>Home<br>Agenda<br>U Navigation T X<br>Home<br>Kalender<br>Bag<br>Kalender                                                                                                    | ma Muster AG)<br>nfugen <u>Format</u> Projekt Dater<br>(Construction)<br>Notiz<br>Home: Startseite Agenda: Not<br>Notiz<br>Suchen F3<br>Neu F8<br>Duplizieren Strig+F8<br>Etikett/Karte drucken »<br>Bearbeiten<br>Nachschlagen* F5<br>Speichern F7                                                                                                    | Isatz Extras 2                                                                                                    | T # S A Z % 111 €s S A Z<br>genda: Notz (405) x<br>405 Angelegt am 03.07.2014 14:28:<br>Kundentermin intern<br>Abstimmung Bauplanung<br>Admin                                                                                                    |                                                                                                    |  |  |  |  |
| MOS'aik Projektverwaltung (Fi<br>Datei Bearbeiten Ansicht Ei<br>Batei Bearbeiten Ansicht Ei<br>Batei Bearbeiten Ansicht Ei<br>Allgemein   Agenda<br>Home<br>Home<br>Home<br>Kalender<br>Batei Batei Ba                                                                                                    | ma Muster AG)<br>frigen <u>Format</u> Projekt Dater<br>(An and An and An an an an an an an an an an an an an an                                 | Isatz Egtras 2                                                                                                    | T # S A Z % 111 €s S A Z % 112 €s S A Z 405 Angelegt am 03.07.2014 14:28:<br>Kundentermin intern<br>Abstimmung Bauplanung<br>Admin                                                                                                    |                                                                                                    |  |  |  |  |
| MOS'aik Projektverwaltung (Fi<br>Datei Bearbeiten Ansicht Ei<br>D 20 (2000) (2000)                                                                                                    | ma Muster AG)<br>nfugen <u>Format</u> Projekt Dater                                                                                                    | satz Egtras ?<br>Se 2 2 4 4 4 4 4 4 4 4 4 4 4 4 4 4 4 4 4                                                                                                    | T # S A Z % 110 €; 100 €; 100 €         genda: Notz (405) X         405       Angelegt am 03.07.2014 14:28:         Kundentermin intern         Abstimmung Bauplanung         Admin         adler                                                                                                    |                                                                                                    |  |  |  |  |
| MOS'aik Projektverwaltung (Fi<br>Datei Bearbeiten Ansicht Ei<br>Datei Bearbeiten Ansicht Ei<br>Datei Bearbeiten Ansicht Ei<br>Datei Bearbeiten Ansicht Ei<br>Datei Bearbeiten Ansicht Ei<br>Allgemein   Agenda<br>Uraufgenda<br>Notzen 8. Termine<br>Notzen 8. Termine<br>Notzen 8. Termine<br>Urlaufgeplaner<br>Urlaufgeplaner                                                                                                    | ma Muster AG)<br>nfugen <u>Format</u> Projekt Dater<br>Motiz<br>Home: Startseite Agenda: Not<br>Suchen F3<br>Neu F8<br>Duplaeren Strag+F8<br>Etikett/Karte drucken ><br>Bearbeiten ◆<br>Nachschlagen* F5<br>Speichern F7<br>Loschen F6<br>Adresse enlegen<br>Nachschlagen                                                                                                    | satz Egtras ?<br>Se 2 2 4 4 4 4 4 4 4 4 4 4 4 4 4 4 4 4 4                                                                                                    | I II S A Z % III €s III III<br>genda: Notz (405) X<br>405 Angelegt am 03.07.2014 14:28:<br>Kundentermin intern<br>Abstimmung Bauplanung<br>Admin<br>Admin<br>Admin<br>Admin<br>Adabertsteinweg 112                                                                                                    |                                                                                                    |  |  |  |  |
| MOS'aik Projektverwaltung (Fi<br>Datei Bearbeiten Ansicht Ei<br>Datei Bearbeiten Ansicht Ei<br>Datei Bearbeiten Ansicht Ei<br>Datei Bearbeiten Ansicht Ei<br>Datei Bearbeiten Ansicht Ei<br>Allgemein   Agenda<br>Uraubgenda<br>Notizen & Termine<br>Notizen & Termine<br>Notizen & Termine<br>Uraubgehaner<br>Visubskonto<br>ba                                                                                                    | ma Muster AG)<br>nfugen <u>Format</u> Projekt Dater<br>mage of the second second        | satz Egtras ?<br>Se 2 2 4 4 4 4 4 4 4 4 4 4 4 4 4 4 4 4 4                                                                                                    | I II S A Z % III €s № III<br>genda: Notz (405) ×<br>405 Angelegt am 03.07.2014 14:28:<br>Kundentermin intern<br>Abstimmung Bauplanung<br>Admin<br>Admin<br>Adabertsteinweg 112<br>52070 Aachen<br>A1                                                                                                    |                                                                                                    |  |  |  |  |
| MOS'aik Projektverwaltung (Fi<br>Datei Bearbeiten Ansicht Ei<br>Datei Bearbeiten Ansicht Ei<br>Allgemein   Agenda<br>Uravigation P X<br>Home<br>Notizen 8. Termine<br>Notizen 8. Termine<br>Notizen 8. Termine<br>Urlaubsplaner<br>Urlaubsplaner                                                                                                    | ma Muster AG)<br>nfugen Gormat Projekt Dater<br>main Startseite Agenda: Not<br>Notiz<br>Home: Startseite Agenda: Not<br>Suchen F3<br>Neu F8<br>Duplizeren Strg+F8<br>Etikett/Karte drucken ><br>Bearbeiten +<br>Nachschlagen + F5<br>Speichern, F6<br>Adresse anlegen<br>Neuk Adresse anlegen<br>Bearbeiten<br>Akte anzeigen<br>OP's der Adresse anzeigen                                                                                                    | satz Egtras ?<br>Se 2 2 4 4 4 4 4 4 4 4 4 4 4 4 4 4 4 4 4                                                                                                    | I # S A Z % 112 €s 12 4<br>genda: Notz (405) X<br>405 Angelegt am 03.07.2014 14:28:<br>Kundentermin intern<br>Abstimmung Bauplanung<br>Admin<br>adler<br>Finna Anja Adler AG, Wohnungsbaugeselschaft<br>Adabertsteinweg 112<br>52070 Aachen<br>A1                                                                                                    |                                                                                                    |  |  |  |  |
| MOS'aik Projektverwaltung (Fi<br>Datei Bearbeiten Ansicht Fi<br>Datei Bearbeiten Ansicht Fi<br>Datei Bearbeiten Ansicht Fi<br>Datei Bearbeiten Ansicht Fi<br>Datei Bearbeiten Ansicht Fi<br>Datei Bearbeiten Ansicht Fi<br>Allgemein   Agenda<br>Unaufgenda<br>Urlaubekonto<br>Urlaubekonto                                                                                                    | ma Muster AG)<br>frügen Format Projekt Dater<br>frügen Format Projekt Dater<br>Notiz<br>Home: Startseite Agenda: Not<br>Notiz<br>Home: Startseite Agenda: Not<br>Notiz<br>Suchen F3<br>Neu F8<br>Duplizeren Strig+F8<br>Etikett/Karte drucken »<br>Bearbeiten *<br>Nachschlagen* F5<br>Speichern F7<br>Loschen F6<br>Adresse<br>Nachschlagen<br>Neue Adresse anlegen<br>Bearbeiten<br>Akte anzeigen<br>Or's der Adresse anzeigen<br>Vectere Schritte *                                                                                                    | satz Egtras ?<br>Se 2 2 4 4 4 4 4 4 4 4 4 4 4 4 4 4 4 4 4                                                                                                    | I # S A Z % 112 % 12 % 26 % 26 % 26 % 26 % 26 % 2                                                                                                    |                                                                                                    |  |  |  |  |
| MOS'aik Projektverwaltung (Fi<br>Datei Bearbeiten Ansicht Fi<br>Datei Bearbeiten Ansicht Fi<br>Datei Bearbeiten Ansicht Fi<br>Datei Bearbeiten Ansicht Fi<br>Datei Bearbeiten Ansicht Fi<br>Allgemein   Agenda<br>Unavigation P X<br>Home<br>Notizen & Termine<br>Kalender<br>Urlaubeplaner<br>Vistoon<br>Urlaubeplaner                                                                                                    | ma Muster AG)<br>frügen Gormat Projekt Dater<br>frügen Gormat Projekt Dater<br>Notiz<br>Home: Startseite Agenda: Not<br>Notiz<br>Home: Startseite Agenda: Not<br>Suchen F3<br>Neu F8<br>Duplizeren Strig+F8<br>Etikett/Karte drucken »<br>Bearbeiten *<br>Nachschlagen * F5<br>Speichern F7<br>Loschen F6<br>Adresse anlegen<br>Bearbeiten<br>Aktesse anlegen<br>Bearbeiten<br>Aktesse anlegen<br>DP's der Adresse anlegen<br>Bearbeiten<br>Aktesse anlegen<br>DP's der Adresse anlegen<br>Bearbeiten<br>Aktesse anlegen<br>DP's der Adresse anlegen<br>Bearbeiten<br>Aktesse anlegen                                                                                                    | satz Estras ?<br>Se 2 2 2 2 2 2 2 2 2 2 2 2 2 2 2 2 2 2 2                                                                                                    | I # S A Z % H C S M A                                                                                                    |                                                                                                    |  |  |  |  |
| MOS'aik Projektverwaltung (Fi<br>Datei Bearbeiten Ansicht Fi<br>Datei Bearbeiten Ansicht Fi<br>Datei Bearbeiten Ansicht Fi<br>Datei Bearbeiten Ansicht Fi<br>Datei Bearbeiten Ansicht Fi<br>Allgemein   Agenda<br>Uraubgenda<br>Urlaubgehaner<br>Urlaubgehaner<br>Urlaubgehaner<br>Urlaubgehaner<br>Jage                                                                                                    | ma Muster AG)<br>frügen <u>Format</u> Projekt Dater<br>magnetischer Startseite<br>Home: Startseite Agenda: Not<br>Notiz<br>Home: Startseite Agenda: Not<br>Notiz<br>Suchen F3<br>Neu F8<br>Duplizeren Strg+F8<br>Etikett/Karte drucken »<br>Bearbeiten *<br>Nachschlagen *<br>Bearbeiten F7<br>Loschen F6<br>Adresse<br>Nachschlagen *<br>Neu Adresse anlegen<br>Bearbeiten<br>Akte anzeigen<br>OP's der Adresse anlegen<br>Bearbeiten *<br>Vorgang zur Notz erstellen »<br>Vorgang bearbeiten                                                                                                    | satz Egtras ?<br>Set 2 2 2 2 2 2 2 2 2 2 2 2 2 2 2 2 2 2 2                                                                                                    | I # S A Z % 11 Cs I C S C S C S C S C S C S C S C S C S C                                                                                                    | Envise Lundentermin intern  Envise  Lundentermin intern  Privat  Envise  Lundentermin intern  Privat  Envise  Edit  Symbol  Comparison  Comparison  Co  |  |  |  |  |
| MOS'aik Projektverwaltung (Fi<br>Datei Bearbeiten Ansicht Ei<br>Die Bearbeiten Ansicht Ei<br>Die Bearbeiten Ansicht Ei<br>Allgemein   Agenda<br>Uraubgenaner<br>Kalender<br>Urlaubskonto<br>Lutaubskonto<br>Lutaubskonto                                                                                                    | ma Muster AG)<br>frügen <u>Format</u> Projekt Dater<br>magnetischer Startseite<br>Notiz<br>Home: Startseite Agenda: Not<br>Notiz<br>Home: Startseite Agenda: Not<br>Suchen F3<br>Neu F8<br>Duplizeren Strg+F8<br>Duplizeren Strg+F8<br>Etkett/Karte drucken »<br>Bearbeiten *<br>Nachschlagen * F5<br>Speichen, F7<br>Löschen, F5<br>Nachschlagen *<br>Nachschlagen *<br>Nachschlagen *<br>Nachschlagen *<br>Nachschlagen *<br>Nachschlagen *<br>Vertere Schritte *<br>Vorgang zur Notiz erstellen »<br>Vorgang bearbeiten<br>E-Mal Beandvrichtgung<br>Bearbeitchnagen *                                                                                                    | satz Egtras ?<br>Set a Termine X A<br>Allgemeines<br>Nummer *<br>Typ *<br>Kurztext<br>Gruppe *<br>Kurztext<br>Gruppe *<br>Kurztext<br>Ansprechapather *<br>Ansprechapather *<br>Verknüpfung *<br>Staße<br>PLZ, ort<br>Fahrtzone<br>C Anlage<br>Anlage *<br>Beschrebung<br>Standort<br>Fahrtzone<br>Telefon ** | T # S A Z % 113 %         genda: Notz (405) X         405       Angelegt am 03.07.2014 14:28:         Kundentermin intern         Abstimmung Bauplanung         Admin         adler         Frima Anja Adler AG, Wohnungsbaugeselschaft         Adabertsteinweg 112         52070 Aachen         A1                                                                                                    | Envise Lundentermin intern  Envise  Lundentermin intern  Privat  Envise  Lundentermin intern  Privat  Envise  Envise Envise Envise Envise Envise Envise Envise Envise Envise Envise Envise Envise Envise Envise Envise Envise Envise Envise Envise Env  |  |  |  |  |
| MOS'aik Projektverwaltung (Fi<br>Datei Bearbeiten Ansicht Bi<br>Die Bearbeiten Ansicht Bi<br>Die Bearbeiten Ansicht Bi<br>Allgemein   Agenda<br>Urlaubgelaner<br>Wetton<br>Urlaubgelaner<br>Wetton<br>Urlaubgelaner<br>Wetton<br>Urlaubgelaner                                                                                                    | ma Muster AG)<br>frügen <u>Format</u> Projekt Dater<br><b>Constant States in States in </b> | satz Egtras ?<br>Set a Termine X A                                                                                                    | T # S A Z % 110 €s %         genda: Notz (405) ×         405       Angelegt am 03.07.2014 14:28:         Kundentermin intern         Abstimmung Bauplanung         Admin         adler         Frima Anja Adler AG, Wohnungsbaugeselschaft         Adabertsteinweg 112         52070 Aachen         A1                                                                                                    | Envise Lundentermin intern  Envise  Lundentermin intern  Privat  Envise  Lundentermin intern  Privat  Envise  Envise  Envise  Envise  Envise  Envise  Envise  Do 03.07.2014 KW27 um 14:00 Uhr Envise  Envise  Envise  Do 03.07.2014 KW27 um 14:00 Uhr Envise  Envise  Envise  Do 03.07.2014 KW27 um 14:00 Uhr Envise  Envise  Do 03.07.2014 KW27 um 14:00 Uhr Envise  Envise Envise Envise Envise  Envise Envise Envise Envise Envise Envise Envise Envise Envise Envise Envise Envise Envise Envise Envise En  |  |  |  |  |
| MOS'aik Projektverwaltung (Fi<br>Datei Bearbeiten Ansicht Ei<br>Datei Bearbeiten Ansicht Ei<br>Comment<br>Allgemein   Agenda<br>Unaubsplaner<br>Virlaubsplaner<br>Virlaubsplaner<br>Virlaubskonto<br>auguspan<br>Urlaubskonto                                                                                                    | ma Muster AG)<br>frügen Format Projekt Dater<br>frügen Format Projekt Dater<br>Notiz<br>Home: Startseite Agenda: Not<br>Notiz<br>Home: Startseite Agenda: Not<br>Notiz<br>Suchen F3<br>Neu F8<br>Duplizeren Strg+F8<br>Duplizeren Strg+F8<br>Etilett/(Karte drucken »<br>Bearbeiten<br>Nachschlagen * F5<br>Speichern F7<br>Löschen F6<br>Adresse anlegen<br>Bearbeiten Akte anzeigen<br>OP's der Adresse anlegen<br>Bearbeiten Akte anzeigen<br>OP's der Adresse anlegen<br>Bearbeiten Akte anzeigen<br>OP's der Adresse anlegen<br>Bearbeiten *<br>Vorgang zur Notiz erstellen »<br>Vorgang bearbeiten<br>E-Mail Benachrichtigung<br>Besprechungsanfrage                                                                                                    | satz Egtras 2                                                                                                    | I       #       S       A       Z       % 113       €s       №       1         ugenda:       Notz (405) ×                                                                                                    | Erwin Intern  Frivet  Fundentermin Intern  Frivet  Fundentam  Beginntam  Beginntam  Do 03.07.2014  KW27 um  14:00  Uhr  Ennerunp  Do 03.07.2014  KW27 um  14:00  Uhr  Ennerunp  Do 03.07.2014  KW27 um  14:00  Uhr  Anzeigen als  Gebucht  Friedgt  Symbol  Charlesseigenschaften  Adresseigenschaften  Adresseigenschaften  Adresseigenschaften  Adresseigenschaften  Adresseigenschaften  Adresseigenschaften  Adresseigenschaften  Adresseigenschaften  Adresseigenschaften  Adresseigenschaften  Projekt  Vorgang  Projekt  Unt.Berech  Vorgang  Projekt  Unt.Berech  Auftrag / Beleg  Status  Fill  Fill  Fil  |  |  |  |  |
| MOS'aik Projektverwaltung (Fi<br>Datei Bearbeiten Ansicht Ei<br>Datei Bearbeiten Ansicht Ei<br>Die 20 Cal A & B<br>Allgemein   Agenda<br>Unaufgenden<br>Kalender<br>Urlaubsplaner<br>Utraubsplaner<br>Utraubsplaner<br>Utraubsplaner                                                                                                    | ma Muster AG)<br>frügen <u>Format</u> Projekt Dater<br><b>Constant Dater</b><br><b>Notiz</b><br>Home: Startseite Agenda: Not<br>Notiz<br>Home: Startseite Agenda: Not<br>Notiz<br>Suchen F3<br>Neu F8<br>Duplizeren Strg+F8<br>Duplizeren Strg+F8<br>Etilett/(Karte drucken »<br><b>Bearbeiten</b><br>Nachschlagen * F5<br>Speichern F7<br>Löschen F6<br>Adresse anlegen<br>Rearbeiten Akte anzeigen<br>OP's der Adresse anlegen<br>Bearbeiten<br>Akte anzeigen<br>OP's der Adresse anlegen<br>Bearbeiten<br>Akte anzeigen<br>OP's der Adresse anlegen<br>Bearbeiten<br>Akte anzeigen<br>OP's der Adresse anlegen<br>Bearbeiten<br>E-Mal Benachrichtigung<br>Besprechungsanfrage                                                                                                    | satz Egtras 2                                                                                                    | I       #       S       A       Z       %       #       #       #       #       #       #       #       #       #       #       #       #       #       #       #       #       #       #       #       #       #       #       #       #       #       #       #       #       #       #       #       #       #       #       #       #       #       #       #       #       #       #       #       #       #       #       #       #       #       #       #       #       #       #       #       #       #       #       #       #       #       #       #       #       #       #       #       #       #       #       #       #       #       #       #       #       #       #       #       #       #       #       #       #       #       #       #       #       #       #       #       #       #       #       #       #       #       #       #       #       #       #       #       #       #       #       #       #       #       #       #       #       #                                                                                                    | Erwin kundentermin intern  Erwin  Ewweiter  Ewweiter Ewweiter  Ewweiter  Ewweiter  Ewweiter  Ewweiter  Ewweiter  Ewweiter  Ewweiter  Ewweiter  Ewweiter  Ewweiter  Ewweiter  Eww  |  |  |  |  |
| MOS'aik Projektverwaltung (Fi<br>Datei Bearbeiten Ansicht Bi<br>Datei Bearbeiten Ansicht Bi<br>Datei Bearbeiten Ansicht Bi<br>Datei Bearbeiten Ansicht Bi<br>Datei Bearbeiten Ansicht Bi<br>Datei Bearbeiten Ansicht Bi<br>Allgemein   Agenda<br>Uraubgelaner<br>Urlaubgelaner<br>Urlaubgelaner<br>Urlaubgelaner<br>Urlaubgelaner                                                                                                    | ma Muster AG)<br>frügen <u>Format</u> Projekt Dater<br><b>Constant States in States in </b> | satz Egtras 2                                                                                                    | I       #       S       A       Z       % 112       €       32       3         genda:       Notz (405) ×                                                                                                    | Envire Lundentermin intern  Ervivet  Envire  Euridentermin intern  Ervivet  Ervivet   |  |  |  |  |
| MOS'aik Projektverwaltung (Fi<br>Datei Bearbeiten Ansicht Fi<br>Datei Bearbeiten Ansicht Fi<br>Datei Bearbeiten Ansicht Fi<br>Datei Bearbeiten Ansicht Fi<br>Datei Bearbeiten Ansicht Fi<br>Datei Bearbeiten Ansicht Fi<br>Allgemein   Agenda<br>Usaugen Agenda<br>Utaubsplaner<br>Urlaubsplaner<br>Urlaubsplaner<br>Datei Bearbeiten Ansicht Fi<br>Datei Bearbeiten Ansicht Fi<br>Home<br>Ralender<br>Urlaubsplaner<br>Urlaubsplaner<br>Datei Bearbeiten Ansicht Fi<br>Datei Bearbeiten Ansicht Fi<br>Agenda<br>Datei Bearbeiten Ansicht Fi<br>Agenda<br>Datei Bearbeiten Ansicht Fi<br>Datei Bearbeiten Ansicht Fi<br>Datei Bearbeiten Ansicht Fi<br>Agenda<br>Datei Bearbeiten Ansicht Fi<br>Datei Bearbeiten Ansicht Fi<br>Datei Bearbeiten Ansicht Fi<br>Datei Bearbeiten Ansicht Fi<br>Datei Bearbeiten Ansicht Fi<br>Datei Bearbeiten Ansicht Fi<br>Datei Bearbeiten Ansicht Fi<br>Datei Bearbeiten Ansicht Fi<br>Datei Bearbeiten Ansicht Fi<br>Datei Bearbeiten Ansicht Fi<br>Datei Bearbeiten Ansicht Fi<br>Datei Bearbeiten Ansicht Fi<br>Datei Bearbeiten Ansicht Fi<br>Bearbeiten Ansicht Fi<br>Datei Bearbeiten Ansicht Fi<br>Datei Bearbeiten Ansicht Fi<br>Datei Bearbeiten Ansicht Fi<br>Datei Bearbeiten Ansicht Fi<br>Datei Bearbeiten Ansicht Fi<br>Datei Bearbeiten Ansicht Fi<br>Datei Bearbeiten Ansicht Fi<br>Datei Bearbeiten Ansicht Fi<br>Datei Bearbeiten Ansicht Fi<br>Datei Bearbeiten Ansicht Fi<br>Datei Bearbeiten Ansicht Fi<br>Datei Bearbeiten Ansicht Fi<br>Datei Bearbeiten Ansicht Fi<br>Datei Bearbeiten | ma Muster AG)<br>frügen <u>Format</u> Projekt Dater<br>mage of the second second        | satz Egtras 2                                                                                                    | I       #       S       A       Z       % 112       €       36         genda:       Notz (405) ×         405       Angelegt am 03.07.2014 14:28:         405       Angelegt am 03.07.2014 14:28:       Kundentermin intern       Abstimmung Bauplanung          Admin               ader               Admin                 Adabertsteinweg 112       S2070 Aachen       A1                                                                                                    | Envire<br>Eurodentermin intern  Privet  Fundentermin  Beginntam  Do 03.07.2014 KW27 um 14:00 Uhr  Endetam  Do 03.07.2014 KW27 um 14:00 Uhr  Endetam  Do 03.07.2014 KW27 um 15:30 Uhr  Endetam  Dringend Anzeigen als  Gebucht  Erdedgt  Symbol  Comparison  Comparison  Compari |  |  |  |  |
| MOS'aik Projektverwaltung (Fi<br>Datei Bearbeiten Ansicht Fi<br>Datei Bearbeiten Ansicht Fi<br>Datei Bearbeiten Ansicht Fi<br>Allgemein   Agenda<br>Uraubgelaner<br>Home<br>Kalender<br>Urlaubgelaner<br>Urlaubgelaner<br>Urlaubgelaner<br>Urlaubgelaner<br>Tofodek<br>Track                                                                                                    | ma Muster AG)<br>frügen <u>Format</u> Projekt Dater<br>marken AG<br>Notiz<br>Home: Startseite Agenda: Not<br>Notiz<br>Home: Startseite Agenda: Not<br>Notiz<br>Suchen F3<br>Neu F8<br>Duplizeren Strg+F8<br>Duplizeren Strg+F8<br>Etikett/Karte drucken »<br>Bearbeiten<br>Nachschlagen* F5<br>Speichern F7<br>Löschen F6<br>Adresse anlegen<br>Bearbeiten<br>Akte anzeigen<br>OP's der Adresse anlegen<br>Bearbeiten<br>Akte anzeigen<br>OP's der Adresse anlegen<br>Bearbeiten<br>Katensteigen<br>OP's der Adresse anlegen<br>Bearbeiten<br>Stelle Benachrichtigun,<br>Besprechungsanfrage<br>Siehe auch *<br>Kalender<br>Notzen<br>Adressen<br>Anlagen<br>Mitarbeiter                                                                                                    | satz Egtras 2                                                                                                    | T # S A Z % 100 €0 100 €0 €0 100 €0 €0 €0 €0 €0 €0 €0 €0 €0 €0 €0 €0 € | Erwait in interni Privat interni Privat interni Pri  |  |  |  |  |
| MOS'aik Projektverwaltung (Fi<br>Datei Bearbeiten Ansicht Fi<br>Datei Bearbeiten Ansicht Fi<br>Batei Bearbeiten Ansicht Fi<br>Allgemein   Agenda<br>Uraufgation T X<br>Home<br>Agenda<br>Uraufgation<br>Uraufgation<br>Bateiner<br>Home<br>Kalender<br>Uraufgation<br>Bateiner<br>Hanung<br>Uraufgation<br>Bateiner<br>Hanung<br>Uraufgation<br>Bateiner<br>Hanung<br>Dateiner<br>Hanung<br>Dateiner<br>Hanung                                                                                                    | ma Muster AG)<br>frügen <u>Format</u> Projekt Dater<br><b>Motiz</b><br>Home: Startseite Agenda: Not<br>Notiz<br>Home: Startseite Agenda: Not<br>Suchen F3<br>Neu F8<br>Duplizeren Strig+F8<br>Etikett/Karte drucken »<br><b>Bearbeiten</b><br>Nachschlagen* F5<br>Speichern F7<br>Löschen F6<br>Adresse<br>Nachschlagen<br>Neue Adresse anlegen<br>Bearbeiten<br>Akte anzeigen<br>OP's der Adresse anlegen<br>Bearbeiten<br>Akte anzeigen<br>OP's der Adresse anlegen<br>Bearbeiten<br>Katenstein<br>Eserbeiten<br>Stelle Beachrichtigun,<br>Besprechungsanfräge<br>Siehe auch Alagen<br>Arlagen<br>Arlagen<br>Arlagen<br>Marbeiter                                                                                                    | satz Extras 2                                                                                                    | I       #       S       A       Z       % 112       €       32       3         genda:       Notz (405) X                                                                                                    | Emmin       Eundentermin intern       Privat         Image: Second Second                                                                              |  |  |  |  |

## 2.3. Synchronisation von Outlook nach MOS'aik

Abbildung 2.13.

| ~ | Meine Termine automatisch nach Outlook übertragen                                                         |
|---|----------------------------------------------------------------------------------------------------|
| • | Feiertage beim Synchronisieren nach Outlook übertragen<br>Neue Outlook Termine in meine Agenda übernehmen |
| ~ | Vorschau: 7 Tage<br>Vorschau: 14 Tage                                                                     |

Durch die Option *Neue Outlook Termine in meine Agenda übernehmen* werden mit der Funktion Agenda mit Outlook synchronisieren die Daten von neuen und geänderten Outlook-Terminen nach MOS'aik übertragen.

Es werden nur Termine ab heute an MOS'aik übertragen.

Die Agenda unterstützt mehrtägige Termine durch die optionale Angabe eines Enddatums. Mehrtägige Termine können mit Outlook synchronisiert werden.

In Outlook als "Privat" oder in der **Vertraulichkeit** als "Persönlich" oder "Vertraulich" gekennzeichnete Termine, werden nicht nach MOS'aik übertragen:

Abbildung 2.14. Nur als Normal gekennzeichnete Termine werden nach MOS'aik übertragen:

| Drudem<br>Artsragen<br>Artsragen<br>Artsragen<br>Artsragen<br>Brivat<br>Setsarrezegen as<br>Jestarrezegen as<br>Jestar                                                                                           | Öffnen                                                                                   | ļ                                                                                                   |                                                                      |                                                                                     |                   |        |          |
|----------------------------------------------------------------------------------------------------|------------------------------------------------------------------------------------------|----------------------------------------------------------------------------------------------------|----------------------------------------------------------------------|-------------------------------------------------------------------------------------|-------------------|--------|----------|
| Arbengtan<br>Alen arbivortan<br>Weterletan<br>Brivet<br>Zetsamer zeigen als<br>Beschritung<br>Auton. Formatarung<br>Kagegrien<br>Lasthen<br>Sicherheit<br>Test Privattermin<br>Sicherheit<br>Test Privattermin<br>Typ: Termin<br>Ort: Kalender<br>Größe: S20 B<br>Geändert am: 12.10.2006 15:54<br>Optionen für dieses Element<br>Wechtigkeit:<br>Worhtigkeit:<br>Wechtigkeit:<br>Worhal W Vertraulichkeit:<br>Normal<br>Keine AutoArchivierung dies <u>Personich</u><br>Keine AutoArchivierung dies <u>Personich</u><br>Keine AutoArchivierung dies <u>Personich</u><br>Keine AutoArchivierung dies <u>Personich</u><br>Ubergittlungsbestätigung angefordert                                                                                                    | Drucken                                                                                  |                                                                                                    |                                                                      |                                                                                     |                   |        |          |
| Afen advoctor<br>Westweistan<br>Privst<br>Zetsamer zeigen als<br>Reschriftung<br>Adapasiten<br>Laschen<br>Est Privattermin : Eigenschaften<br>Magenein Sicherheit<br>Test Privattermin<br>Typ: Termin<br>Ort: Kalender<br>Größe: S208<br>Geändert am: 12.10.2006 15:54<br>Optionen für desse Element<br>Werträulichkeit:<br>Werträulichkeit:<br>Werträulichke                                                                                                    | Antworten                                                                                |                                                                                                    |                                                                      |                                                                                     |                   |        |          |
| weterleen         Privit         Zetsame zeigen ds         geschriftung         Autan. Formaterung         Kageprien                                                                                                    | Allen antworte                                                                           | en                                                                                                  |                                                                      |                                                                                     |                   |        |          |
| Privet<br>Zekspanne znigen als<br>Autom. Formatierung<br>Kageprien<br>Løschen<br>est Privattermin : Eigenschaften<br>Migemein Sicherheit<br>Test Privattermin<br>Typ: Termin<br>Ort: Kalender<br>Größe: 520 8<br>Geandert am: 12.10.2006 15:54<br>Optionen för dieses Element<br>Wichtigkeit: Vertraulichkeit:<br>Normal Versendicht Vertraulichkeit:<br>Wichtigkeit: Vertraulichkeit:<br>Wichtigkeit: Vertraulichkeit:<br>Ubermittlungsbestätigung angefordert                                                                                                    | Weiterleiten                                                                             |                                                                                                    |                                                                      |                                                                                     |                   |        |          |
| Zetsame zeigen de v<br>Beschriftung v<br>Kategorien<br>Löschen<br>Sicherheit<br>Test Privattermin : Eigenschaften<br>Algemein Sicherheit<br>Typ: Termin<br>Ort: Kalender<br>Größe: 520 B<br>Geändert am: 12.10.2006 15:54<br>Optionen für dieses Element<br>Wichtigkeit: Vertraulichkeit:<br>Normal V<br>Keine Autoarchivierung dies <u>Personich</u><br>Keine Autoarchivierung dies <u>Personich</u><br>Keine Autoarchivierung dies <u>Personich</u><br>Keine Autoarchivierung dies <u>Personich</u><br>Keine Autoarchivierung dies <u>Personich</u><br>Keine Autoarchivierung dies <u>Personich</u><br>Keine Autoarchivierung dies <u>Personich</u><br>Lesebestätigung angefordet <u>Vertraulich</u>                                                                                                    | Brivat                                                                                   | [                                                                                                   |                                                                      |                                                                                     |                   |        |          |
| Beschrifung<br>Autom. Formatirung<br>Kaspornen<br>Leschen<br>Sicherheit<br>Test Privattermin<br>Typ: Termin<br>Ort: Kalender<br>Größe: S20 B<br>Geandert am: 12.10.2006 15:54<br>Optionen für dieses Element<br>Werträulichkeit:<br>Normal<br>Mormal<br>Kaperional<br>Mormal<br>Kaperional<br>Kaperional<br>Kaperional<br>Mormal<br>Kaperional<br>Kaperional<br>Mormal<br>Kaperional<br>Kaperional<br>Kaperional<br>Mormal<br>Kaperional<br>Kaperion | Zeitspanne ze                                                                            | igen als →                                                                                          |                                                                      |                                                                                     |                   |        |          |
| atom. Fromaterung         kateporten         Löschen    stet Privattermin : Eigenschaften          Algemein         Sicherheit    Test Privattermin          Typ:         Test Privattermin         Optionen für dieses Element         Värchägetet         Värchslet:         Värchäglet:         Värchäglet:         Värden AutoArchivierung dies Närmäl         Värden AutoArchivierung dies Närmäl         Värden AutoArchivierung dies Närmäl         Värden AutoArchivierung dies Närmäl         Värden AutoArchivierung dies Närmäl         Värden AutoArchivierung dies Närmäl                                                                                                    | Beschriftung                                                                             | •                                                                                                   |                                                                      |                                                                                     |                   |        |          |
| Ketegoren<br>Losden<br>est Privattermin : Eigenschaften<br>Algemein Sicherheit<br>Test Privattermin<br>Typ: Termin<br>Ort: Kalender<br>Große: 520 B<br>Geändert am: 12.10.2006 15:54<br>Optionen für dieses Element<br>Wichtigkeit: Vertraulichkeit:<br>Normal Normal Normal<br>Keine AutoArchivierung dies Normal<br>Keine AutoArchivierung dies Normal<br>Keine AutoArchivierung dies Normal<br>Lesebestätigung angefordel Vertraulich                                                                                                    | Autom. Forma                                                                             | atierung                                                                                            |                                                                      |                                                                                     |                   |        |          |
| Leschen  Algemein Sicherheit  Typ: Termin Ort: Kalender Größe: 520 B  Geändert am: 12.10.2006 15:54  Optionen für diese Element Wichtigkeit: Vertraulichkeit: Normal Keine AutoArchvierung dies Normal Keine AutoArchvierung dies Keine AutoArchvierung dies Keine AutoArchvierung dies Keine AutoArchvierun                                                                                                    | Kategorien                                                                               |                                                                                                    |                                                                      |                                                                                     |                   |        |          |
| Algemein Sicherheit Algemein Sicherheit Test Privattermin Typ: Termin Ort: Kalender Große: 520 B Geändert am: 12.10.2006 15:54 Optionen für diese Element Wichtigkeit: Vertraulichkeit: Wormal Vertraulichkeit: Ubermittlungsbestätigung angefordet/Vertraulich Ubermittlungsbestätigung angefordet                                                                                                    | Löschen                                                                                  |                                                                                                    |                                                                      |                                                                                     |                   |        |          |
| est Privattermin : Eigenschaften Algemein Sicherheit  Test Privattermin  Typ: Termin Ort: Kalender Große: 5208  Geändert am: 12.10.2006 15:54  Optionen für dieses Element Wichtigkeit: Vertraulichkeit: Normal V Normal V Keine AutoArchivierung dies Persönlich V Kejnie der gesendeten Nach/privat Lesebestätigung angefordet/Vertraulich Übermätitungsbestätigung angefordert                                                                                                    |                                                                                          |                                                                                                    |                                                                      |                                                                                     |                   |        |          |
| Algemein Sicherheit<br>Test Privättermin<br>Typ: Termin<br>Ort: Kalender<br>Größe: 520 B<br>Geändert am: 12.10.2006 15:54<br>Optionen für diese Element<br>Wichtigkeit: Vertraulichkeit:<br>Normal<br>Keine AutoArchvierung dies<br>Mormal<br>Keine AutoArchvierung dies<br>Normal<br>Keine AutoArchvierung dies<br>Normal<br>Keine AutoArchvierung dies<br>Normal<br>Gebestätigung angefordel/vertraulich<br>Übermittlungsbestätigung angefordert                                                                                                    | est Privatt                                                                              | termin : E                                                                                          | igensc                                                               | haften                                                                              |                   |        |          |
| Algemein Sicherheit  Sicherheit  Test Privattermin  Typ: Termin Ort: Kalender Große: 520 B  Geändert am: 12.10.2006 15:54  Optionen für dieses Element  Wichtigkeit: Vertraulichkeit: Normal Vertraulichkeit: Usermätklungsbestätigung angefordert                                                                                                    |                                                                                          |                                                                                                    | 0                                                                    |                                                                                     |                   |        |          |
| Test Privattermin Typ: Termin Ort: Kalender Größe: 5208 Geändert am: 12.10.2006 15:54 Optionen für dieses Element Wichtigket: Vertraulichkett: Normal Normal Keine AutoArchvierung dies Persönlich Keine AutoArchvierung dies Persönlich Keine AutoArchvierung dies Persönlich Keine AutoArchvierung dies Persönlich Keine AutoArchvierung dies Persönlich Keine AutoArchvierung dies Persönlich Keine AutoArchvierung dies Persönlich Keine AutoArchvierung dies Persönlich Keine AutoArchvierung dies Persönlich Ubermittlungsbestätigung angefordert                                                                                                    | Allgemein g                                                                              | Sicherheit                                                                                          |                                                                      |                                                                                     |                   |        |          |
| Typ: Termin Ort: Kalender Größe: 520 8 Geändert am: 12.10.2006 15:54 Optionen für dieses Element Wichtigkeit: Vertraulichkeit: Normal Keine AutoArchivierung dies Normal Keine AutoArchivierung dies Normal Keine AutoArchivierung dies Normal Lesebestätigung angefordel/Vertraulich Übermittlungsbestätigung angefordert                                                                                                    | •                                                                                        | Test Privatte                                                                                       | ermin                                                                |                                                                                     |                   |        | _        |
| Ort: Kalender<br>Größe: 520 B<br>Geändert am: 12.10.2006 15:54<br>Optionen für dieses Element<br>Wichtigkeit: Normal<br>Mormal<br>Keine AutoArchvierung dies Normal<br>Kagie der gesendeten Nach Personich<br>Prod.<br>Lesebestätigung angefordel/vertraulich                                                                                                    | Тур:                                                                                     | Termin                                                                                              |                                                                      |                                                                                     |                   |        |          |
| Größe: 520 B<br>Geändert am: 12.10.2006 15:54<br>Optionen für dieses Element<br>Wichtigkeit: Vertraulichkeit:<br>Normal V<br>Keine AutoArchiverung dies<br>Mormal<br>Keine AutoArchiverung dies<br>Mormal<br>Lesebestätigung angefordel/Vertraulich<br>Übermittlungsbestätigung angefordert                                                                                                    | Ort:                                                                                     | Kalender                                                                                            |                                                                      |                                                                                     |                   |        |          |
| Geändert am: 12.10.2006 15:54<br>Optionen für dieses Element<br>Wichtigkeit:<br>Normal<br>Keine AutoArchivierung dies Mormal<br>Keine AutoArchivierung dies Mormal<br>Keine AutoArchivieru                                                                                                    | Größe:                                                                                   | 520 B                                                                                               |                                                                      |                                                                                     |                   |        |          |
|                                                                                                    | Geändert ar<br>Optionen<br>Wichtigkei<br>Normal<br>Keine /<br>Kgpie (<br>Lesebe<br>Überm | m: 12.10.2<br>für dieses El<br>it:<br>AutoArchivie<br>der gesende<br>estätigung a<br>jittlungsbesti | 2006 15:<br>ement —<br>rung die<br>ten Nach<br>ngeforde<br>ätigung a | Vertraulici<br>Normal<br>Normal<br>Persönlici<br>Persönlici<br>Vertraulic<br>Nervat | nkeit:<br>n<br>:h | ~      |          |
|                                                                                                    |                                                                                          |                                                                                                    |                                                                      |                                                                                     | C                 |        |          |
|                                                                                                    |                                                                                          |                                                                                                    |                                                                      | OK                                                                                  | Abbr              | rechen | Upernehr |

| MOS'aik–Notiz  | $\leftarrow$ | Outlook                       |
|----------------|--------------|-------------------------------|
| Kalenderstatus |              | Kalenderstatus (Wichtig usw.) |
| Kurztext       |              | Betreff                       |
| Тур            |              | Kategorie                     |
| Erledigt       |              | Gelöschte Termine             |
| Beschreibung   |              | Textfeld                      |

In Outlook gelöschte Termine werden in MOS'aik als erledigt gekennzeichnet und durchgestrichen dargestellt:

Abbildung 2.15.

| Datei Bearbeiten Ansicht Einfügen Format Projekt Datensatz Extras ? |           |                                            |    |       |                                                                                                    |                                |        |            |       |       |                 |
|---------------------------------------------------------------------|-----------|--------------------------------------------|----|-------|----------------------------------------------------------------------------------------------------|--------------------------------|--------|------------|-------|-------|-----------------|
| 🗋 📽 🚇 🕼 🗙 🐚 僑 🗙 🗠 🗢 👘 🐴 🔍 🔍 🕲 🕲 🖉 👌 👬 🍞 彩 🏧 🌮   T 非 S キー 🖉 深 の 🗒 着  |           |                                            |    |       |                                                                                                    |                                |        |            |       |       |                 |
| Allgemein   Agenda   Notizen & Termine                              |           |                                            |    |       |                                                                                                    |                                |        |            |       |       |                 |
| ej.                                                                 | Home      | Home: Startseite Agenda: Notizen & Termine |    |       | e Agenda: Notiz) Aufträge: Arbeitszettel) Agenda: Urlaubsplaner) Ordner: R2006.00010 (Div Kur) Agenda: Kalender 🗙 |                                |        |            |       |       |                 |
| eu                                                                  | Agenda    | A                                          |    | #     | Тур                                                                                                    | Kurztext                       | Gruppe | Termin     | Von   | Bis   | Priorität       |
| ₽.                                                                  | A.        | Notizen/Termine                            | •  | ▶ 411 | Termin                                                                                                    | BGE Aachen -                   |        | 23.10.2006 | 15:00 | 17:30 | Normal          |
| -                                                                   |           | Neu                                        | F8 | 410   | Termin                                                                                                    | Mosaik Schulung I, Projekte    |        | 02.11.2006 | 08:30 | 12:30 | Normal          |
| te l                                                                |           | Bearbeiten                                 | F4 | 409   | Termin                                                                                                    | Mosaik Schulung II Projekite   |        | 09.11.2006 | 08:30 | 12:30 | Normal          |
| Proje                                                               |           | Drucken                                    | F9 | 408   | Termin                                                                                                    | Michalski mit tolo             |        | 16.10.2006 | 08:00 | 08:30 | Normal          |
|                                                                     |           |                                            |    | 407   | Termin                                                                                                    | Mosaik-Schulung H. Ossenberg + |        | 16.10.2006 | 08:00 | 17:30 | Normal          |
| 8                                                                   | -         | Filtern                                    | ۲  | 406   | Telefonat                                                                                                    | krank                          |        | 18.10.2006 | 17:00 |       | <keine></keine> |
| N.                                                                  | Kalandar  |                                            |    | 405   | Urlaub                                                                                                    | frei                           |        | 17.10.2006 |       |       | <keine></keine> |
| м                                                                   | Kaleriuer | Vordefinierte Filter »                     |    | 403   | Aufgabe                                                                                                    | Arbeitszettel                  |        | 12.10.2006 | 18:00 | 19:00 | Dringend        |

## 2.4. Anmerkung zur Synchronisation von Outlook mit einem PDA

Falls Sie ein Personal Digital Assistant (PDA) benutzen, können Sie die in Outlook vorhandenen Termine durch den Einsatz spezieller Software, z.B. ActiveSync von Microsoft®, mit Ihrem PDA synchronisieren.